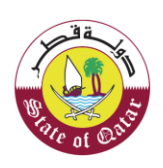

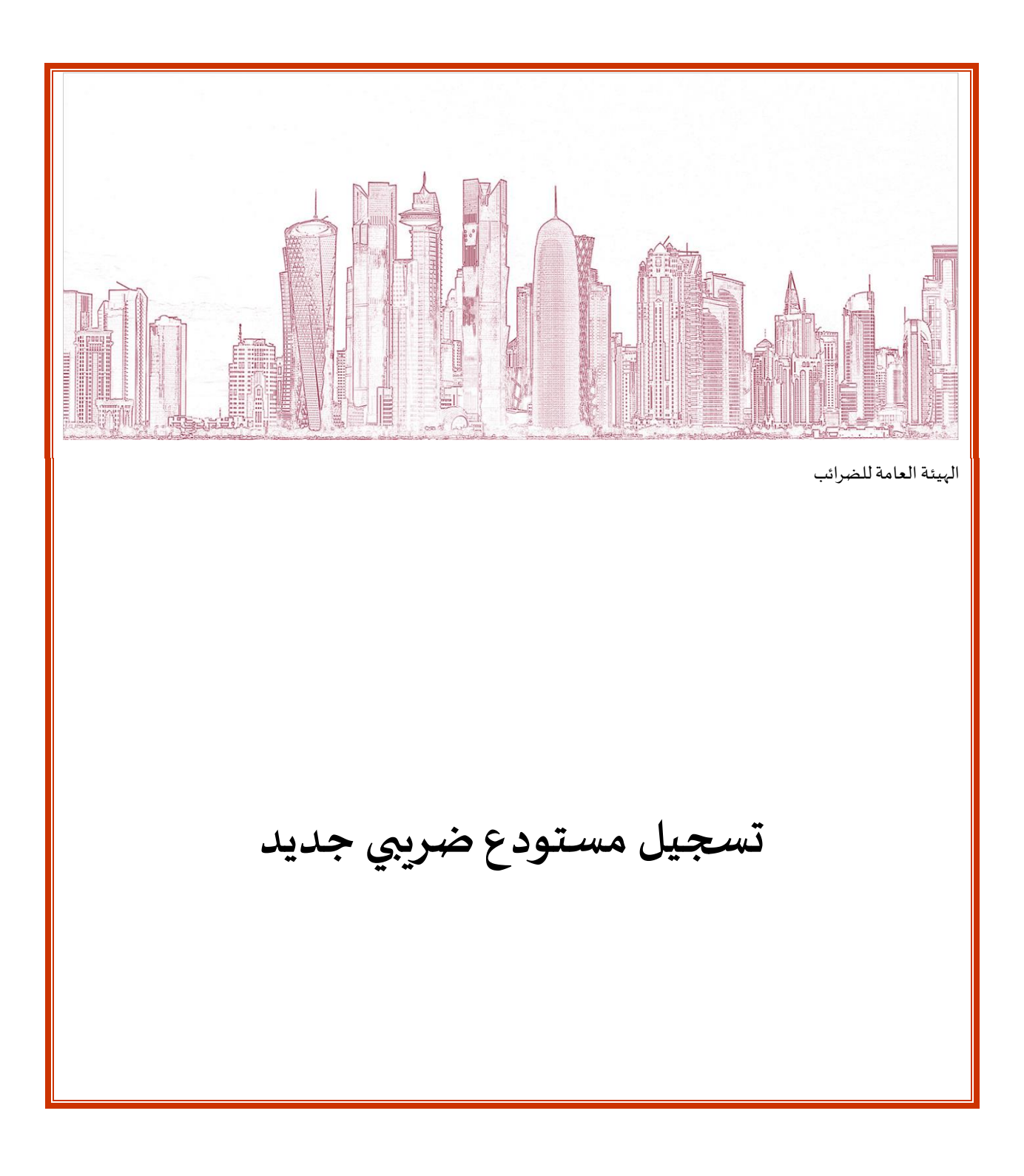

الاصدار

اصدار- 1 30 June 2020

تسجيل مستودع ضريبي جدد

# الهيئة العامة للضرائب GENERAL TAX AUTHORITY

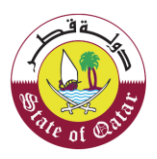

## المحتويات

| 3  | المقدمة                                                   | 1.     |
|----|-----------------------------------------------------------|--------|
| 3  | تصنيف المكلف لتسجيل المستودع الضريبي                      | .2     |
| 4  | خطوات تسجيل مستودع ضربي                                   | 3.     |
| 5  | شاشة الترحيب                                              | 3.1    |
| 5  | شاشة إدارة المستودعات الضريبية                            | 3.2    |
|    | شاشة تعليمات تسجيل المستودع الضرببي 6                     | 3.3    |
| 7  | تفاصيل المستودع                                           | 3.4    |
| 8  | تفاصيل البضائع                                            | 3.5    |
| 8  | قائمة – تفاصيل البضائع                                    | 3.6    |
| 13 | نظام المحاسبة ومر اقبة المخزون                            | 3.7    |
| 14 | رسم الإستمارة                                             | 3.8    |
| 16 | معلومات إضافية                                            | 3.9    |
| 17 | الملخص                                                    | 3.10   |
| 19 | تصريح بصحة المعلومات:                                     | 3.11   |
| 20 | رسالة تنويه                                               | 3.12   |
| 2  | والمائة المكلف لتقديم معلومات اضافية                      | 8.12.1 |
| 27 | الضمان البنكي                                             | 4.     |
| 27 | تقديم الضمان البنكي                                       | 4.1    |
| 29 | تصريح بصحة المعلومات:                                     | 4.2    |
| 30 | رسالة تنويه                                               | 4.3    |
| 31 | لإخطارات التي يستلمها المكلف عند تقديم طلب تسجيل المستودع | i 5    |
| 3  | خطوات فتح وعرض الاخطارات على بو ابة المكلف                | 5.1    |
|    | البطاقة الضريبية 32                                       | 5.2    |

2

ſ

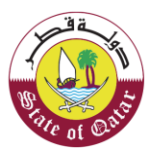

### 1. المقدمة

الهدف من هذا الدليل هو توضيح كيفية تسجيل مستودع ضربي جديد في النظام.

على المكلف الذي يمتلك رقم تعريف ضربي أن يقوم بتسجيل المستودع في حال كان يخزن أو ينتج أي من السلع الإنتقائية. يجب تقديم طلب التسجيل إلى الهيئة العامة للضرائب خلال:

قبل 30 يومًا من المشاركة الفعلية أو الإستعداد للمشاركة في أي من الأنشطة التي تتطلب التسجيل في الضريبة الإنتقائية.

90 يومًا من تاريخ إنفاذ قانون الضريبة الإنتقائية للأشخاص القائمين في الأنشطة الخاضعة للضريبة الإنتقائية بحلول ذلك التاريخ.

تقع مسؤولية التسجيل كشخص خاضع للضرببة على الشركات والتي تتبع الخطوات التالية:

- تسجيل الدخول إلى بوابة الضريبة
- تعبئة نموذج التسجيل وتقديمه مع المستندات المطلوبة.

على الهيئة أن تتخذ قرارًا ، خلال 30 يومًا ، بشأن طلب التسجيل وإخطار مقدم الطلب بتقديم المزيد من المعلومات أو الأوراق الازمة او أن تصدر رقمًا ضريبيًا في حالة الموافقة.

تصنيف المكلف لتسجيل المستودع الضريبي

يجب على المكلفين المسجلين في الضريبة الإنتقائية التقدم بطلب للحصول على المستودع إذا كان مالكا للمستودع.

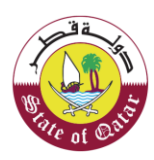

## 3. خطوات تسجيل مستودع ضريبي

الخطوة الأولى من تسجيل المستودع هي الدخول عبر (نظام التوثيق الوطني)، يجب على المكلف المسجل الدخول الى الضريبه و تثبيت الدخول من خلال بوابة التوثيق الوطني.

بعد الاتصال بنظام التوثيق الوطني والدخول إلى "خدمات التسجيل"، يجب على المكلف إختيار "التقدم بطلب لتسجيل مستودع ضريبي جديد" ضمن علامة التبويب "التقدم بطلب لتسجيل".

يمكن للمكلف التقدم لتسجيل مستودع واحد أو أكثر باتباع العملية الموضحة في هذا الدليل.

للتسجيل يقوم بالدخول إلى بوابة الهيئة العامة للضرائب عبر رابط ضريبة: <u>https://dhareeba.gov.qa</u>

عند إدخال عنوان الرابط الخاص بضريبة ، يقوم المكلف بالنقر على زر تسجيل الدخول ويتم توجيهه تلقائيا الى بوابة نظام التوثيق الوطني.

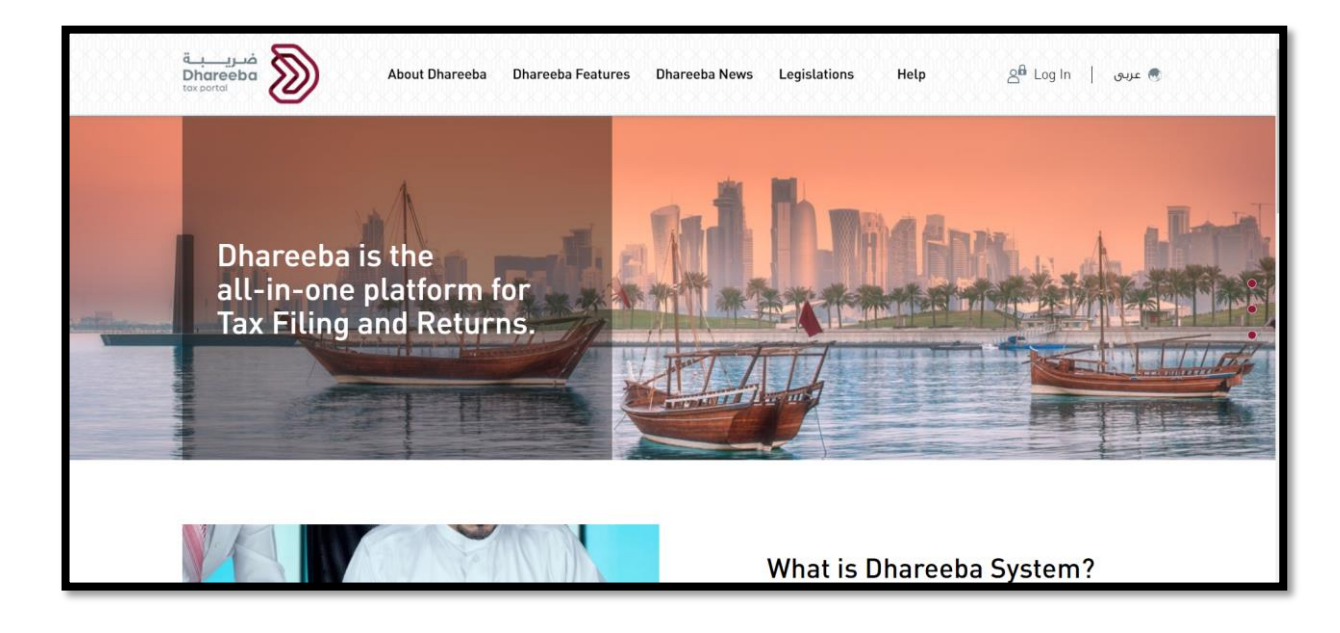

يقوم المكلف بإدخال اسم المستخدم وكلمة المرور والنقر على زر "استمر" أو يمكن للمكلف تسجيل الدخول باستخدام البطاقة الذكية

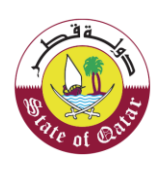

| نظام التوثيق الوطني<br>National Authentication System |                                                          |                                                                         | توثيري<br>TAMTHEEQ |
|-------------------------------------------------------|----------------------------------------------------------|-------------------------------------------------------------------------|--------------------|
|                                                       | الدخول باستخدام البطاقة الذكية                           | المصادقة مع اسم المستخدم وكلمة المرور<br>لا اندخون بواسطة إسم المُستخدم |                    |
|                                                       | الدخول بالبطاقة الذكية<br>أسئلة متخررة عن البطاقة الذكية | المعم<br>المستخدم<br>خلمة<br>المرزور<br>المرزور                         |                    |
|                                                       |                                                          | هل تسیت خلمة المرور؟<br>إنشاء حساب جدید<br>إنغاء                        |                    |
|                                                       |                                                          | ⊕ ۱۹۰۹ حخومة قطر.                                                       |                    |

### 3.1 شاشة الترحيب

بعد تسجيل الدخول، من لوحة معلومات المكلف ، يقوم المستخدم بالنقر على قائمة "خدمات المكلفين".

| ୰ ⊘   ⊑∎    ⊑}   ⋒ ₅००0 | الإسم: تتتنت<br>20042291 (الرقم الخبريي: 20042291) |                   | فـريـــة<br>Dhareeba<br>tox.portoi  |  |
|-------------------------|----------------------------------------------------|-------------------|-------------------------------------|--|
|                         | ت المكلفين التقارير اسئلة واجوبة<br>               | لوحة التحكم خدماء |                                     |  |
| Ů ⊙   💷    Щ2   இ ₅00   | الإسم: تنتنت<br>الرقم الضريب: English 🚱            |                   | فريبة<br>Dhareeba<br>tox portoi     |  |
|                         | ن المكلفين التقارير أسئلة وأجوبة                   | لوحة التحكم خدمان |                                     |  |
|                         |                                                    |                   | لوحة التحكم / <b>خدمات المكلفين</b> |  |
| Objection request       | المستودع<br>إدارة المستودعات الضريبية              | عمليات السداد     | الإقرارات                           |  |
| ц                       | Ŷ                                                  |                   |                                     |  |
|                         | إبلاغ                                              | طلبات             | التسجيل كممثل المكلف                |  |
|                         |                                                    |                   | & <u>`</u>                          |  |
|                         |                                                    |                   |                                     |  |

يظهر "مستودع" ضمن قائمة "خدمات المكلفين" يقوم المستخدم بأختيار "التقدم بطلب لتسجيل "

### 3.2 شاشة إدارة المستودعات الضريبية

من شاشة إدارة المستودعات الضربيية يجب على المكلف النقر على زر "إنشاء".

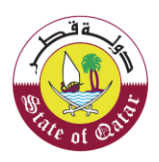

| Ů   \$ <u>\$</u>   ⋒ <sub>5000</sub> | الإسم: تتتنت<br>English 🚱   الرقم الضريبي: 242291 |        |        |         |                  | فـريـــة<br>Dhareeba<br>tox.portoi |
|--------------------------------------|---------------------------------------------------|--------|--------|---------|------------------|------------------------------------|
|                                      |                                                   |        |        | يبية    | تودعات الضر      | إدارة المىس                        |
| الإجراءات                            | اسم العملية 🖓 الحالة 🌔                            | المبنى | الشارع | المنطقة | رقم الرخصة       | رقم الطلب                          |
| 2 × ₪                                | ترخيص مستودع-جديد ملغي                            | rqw    | re     | trew    | 500004229104-001 | 20000005343                        |
|                                      |                                                   |        |        |         |                  |                                    |
|                                      |                                                   |        |        |         |                  |                                    |
| إنشاء                                |                                                   |        |        |         |                  | ♦ دجوع                             |

## 3.3 شاشة تعليمات تسجيل المستودع الضريبي

بعد النقر على زر " إنشاء " تظهر صفحة التعليمات حيث يجب قراءة جميع التعليمات بعناية وتحديد

بمجرد اختيار المكلف "ابدأ الآن" ، يتم الانتقال إلى شاشة "معلومات المستودع".

للعودة إلى الشاشة السابقة يقوم المكلف بالنقر على زر "رجوع"

| الاسم: تنتيت الاسم: تنتيت اللاسم: تنتيت الله الاسم: التنتيت الله المريب العربي العربي الصحيح المريب العربي الع<br>Dhareeba<br>tor portei | 0      |
|----------------------------------------------------------------------------------------------------|--------|
| يمات تسجيل المستودع الضريبي                                                                                                    | تعا    |
| راءة هذه التعليمات وفهمها قبل بدء تعبنة الطلب                                                                                            | يجب قر |
| , ملاحظة أنك بحاجه إلى دفع الضمان البنكي بعد المراجعة الأولية لمتابعة المراجعة النهائية لظلبكم                                           | • يرجى |
| ه أيضا رسوم سنوبة للترخيص للمستودع يجب سدادها قبل إصدار الترخيص بعد المراجعة النهائية                                                    | • مناك |
| من تقديم معلومات دقيقة بطلبك                                                                                                    | • تأكد |
| تَحْميَل جميع المستندات الداعمة ذات الصلة                                                                                                | • قم ب |
| رد معالجة طلبك، سوف نرسل لك إشعارا بالبريد الإلكتروني مع رخصة المستودع.                                                                  | • بمجا |
| الموافقة النقائية سيفوم النظام بإنشاء رسوم ترخيص مستودع في حساب المكلف. استخدم شاشة السداد الخاصة بك لدفع رسوم المستودع                  | • عند  |
| تطركم الهيئة العامة للضرائب بطلب معلومات إضافية عند الضروره.                                                                             | • ستذ  |
| ق المعلومات التي تقدمها في هذا الطلب سرية للغاية.                                                                                        | • ستب  |
| ن للهيئة العامة للضرائب القيام بعملية تفتيش لمقرات المستودع.                                                                             | • يمكر |
|                                                                                                    |        |
| ايدا الان 🕨                                                                                                    | •      |

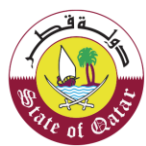

### 3.4 تفاصيل المستودع

في شاشة تفاصيل المستودع يظهر للمكلف مربع إختيار " إنت تخزن سلعا لا تملكها" إذا إنطبف السوال على المكلف فيجب عليه تحديد مربع الإختيار.

| ୯   ୟୁ                  | م<br>ب: 5000042291            | الإسم: تتتنت<br>Eng الرقم الضرير | lish 🚱            |                                     |                                           |                    | فتريبة<br>Dhareeba<br>tox portol |  |  |  |  |
|-------------------------|-------------------------------|----------------------------------|-------------------|-------------------------------------|-------------------------------------------|--------------------|----------------------------------|--|--|--|--|
| تسجيل المستودع الضريبي  |                               |                                  |                   |                                     |                                           |                    |                                  |  |  |  |  |
| تصريح بصحة<br>المعلومات | بصحة 👩 الضمان<br>مات 🚯 البنكي | الملخص 🕜 تصريح                   | معلومات<br>إضافية | ة و رسوم<br>ن و الطلب               | تفاصيل أنظماً<br>الرقابة و الأمن          | تفاصيل<br>البضائع  | تفاصيل<br>المستودع               |  |  |  |  |
|                         |                               |                                  |                   |                                     |                                           | مستودع             | تفاصيل الد                       |  |  |  |  |
|                         |                               | 0                                |                   |                                     | لا تملكها                                 | أنت تخزن سلعا ا    |                                  |  |  |  |  |
|                         | رقم المبنى*                   | الشارع *                         | المنطقة *         | مساحة المخصصة<br>يتخزين (متر مربع)* | UI<br>U                                   | ب المستودع*        | نوع السلع المخزنة في             |  |  |  |  |
|                         | 12                            | 154                              | 23                | 1,200                               | ) ~                                       | 1 المزيد           | المشروبات الغاز 🛞                |  |  |  |  |
|                         | البلد*                        | المدينة*                         | صندوق البريد*     |                                     | مستودع.                                   | نتقائية في هذا الد | 🗸 أنت تنتج سلعًا ا               |  |  |  |  |
| $\sim$                  | قطر                           | الدوحة                           | 30606             | دد الآلات والمعدات*                 | Le la la la la la la la la la la la la la | نتاجها*            | أنواء السلع التي يتم ا           |  |  |  |  |
|                         |                               | ستودع* 🕥 🚺                       | إثبات تفاصيل الم  | 10                                  |                                           |                    | التبغ ومشتقا۔ 🛞                  |  |  |  |  |
|                         |                               |                                  |                   |                                     |                                           |                    |                                  |  |  |  |  |
|                         |                               |                                  |                   |                                     |                                           |                    |                                  |  |  |  |  |
| إستمرار ∢               | حفظ كمسودة                    | إلغاء                            |                   |                                     | 11%                                       |                    | ◄ اجوع                           |  |  |  |  |

بناء على ما قام الملكف بالتصريح به في شاشة السلع الإنتقائية في تسجيل المكلف .وإجابته للسؤال " هل أنت منتج للبضائع الإنتقائية؟" سيظهر مربع إختيار اخر " هل أنت تنتج سلعا إنتقائية في هذا المستودع؟" فإذا كان كذلك يجب عليه تحديد المربع.

| <u>ଜ</u>                             | \$                                                           | 50000422   | الإسم: تتتنت<br>الرقم الضريبي: 91 | English ( | 6                 |                  |                                 |                    | فىرىية<br>Dhareeba<br>tox portol |  |
|--------------------------------------|--------------------------------------------------------------|------------|-----------------------------------|-----------|-------------------|------------------|---------------------------------|--------------------|----------------------------------|--|
| تسجيل المستودع الضربيي               |                                                              |            |                                   |           |                   |                  |                                 |                    |                                  |  |
| تصريح بصحة<br>المعلومات              | سمان<br>کي 9                                                 | ة 🕚 الض    | تصريح بصح<br>المعلومات            | 6 الملخص  | معلومات<br>إضافية | رسوم<br>الطلب    | تفاصيل أنظمة<br>الرقابة و الأمن | تفاصيل<br>البضائع  | تفاصيل<br>المستودع               |  |
| تفاصيل المستودع                      |                                                              |            |                                   |           |                   |                  |                                 |                    |                                  |  |
|                                      | انت تخزن سلعا لا تملكما الغنوان المسجل ()<br>المساجة المخصصة |            |                                   |           |                   |                  |                                 |                    |                                  |  |
|                                      | *                                                            | رقم المبنى | 3 *                               | الشار     | المنطقة *         | نزین (متر مربع)* | للتخ                            | ې المستودع*        | نوع السلع المخزنة في             |  |
|                                      |                                                              | 12         |                                   | 154       | 23                | 1,20             | 00 ~                            | 1 المزيد           | المشروبات الغاز 🛞                |  |
|                                      |                                                              | البلد*     | نة*                               | د* المدين | صندوق البري       |                  | ىستودع.                         | نتقائية في هذا الم | 🔽 أنت تنتج سلعًا ا               |  |
| $\sim$                               |                                                              | قطر        | حة                                | الدو      | 30606             |                  |                                 |                    |                                  |  |
|                                      |                                                              |            | 1                                 | لمستودع•  | إثبات تفاصيا      | الآلات والمعدات" | בננ                             | نتاجها*            | انواع السلع التي يتم ا           |  |
|                                      |                                                              |            | •                                 |           |                   |                  | 10 ~                            |                    | التبغ ومشتقا 🛞                   |  |
| النموذج: تم حفظ<br>20000005783 بنجاح |                                                              |            |                                   |           |                   |                  |                                 |                    |                                  |  |
| ار » :                               | إستمرا                                                       | فظ كمسودة  | إلغاء حا                          | _         |                   | _                | 11%                             |                    | ♦ ادده                           |  |

استنادا إلى تحديد مربع الإختيار يجب على المكلف تحديد نوع السلع المخزنة في المستودع ونوع السلع التي يتم إنتاجها من القائمة.

وفيما يلي أنواع السلع التي ممكن للمكلف تخزينها أو انتاجها:

- المشروبات الغازية
- مشروبات الطاقة
  - التبغ ومشتقاته

يقوم المكلف بتعبئة جميع تفاصيل الحقول الإلزامية المحددة بعلامة النجمة في الشاشة

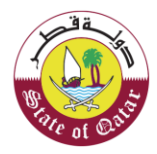

يجب على المكلف تحميل المرفقات المطلوبة " دليل صحة تفاصيل المستودع" . عند النقر على "حفظ كمسودة" يقوم النظام بحفظ جميع المعلومات التي قام المكلف بإدخالها وإعطاء النموذج رقم مرجعي.

بعد تحميل الملفات المطلوبة يقوم المكلف بالنقر على زر "استمر"

## 3.5 تفاصيل البضائع

في قسم تفاصيل البضائع "إجمالي RSP قبل الضريبة الإنتقائية (بالريال القطري) سيتم حسابها وتقديمها بناء على ما تم التصريح به من قبل المكلف في الشاشات الخاصة بجداول تفاصيل البضائع، يمكن للمكلف التوجه إلى شاشات الجداول عن طريق النقر على زر "تفاصيل" الذي يظهر بجانب كل نوع بضائع.

| (                      | ⊎  <b>⊑</b> 2                         | 合 <sub>500004</sub>             | ) الإسم: تتتتت<br>الرقم الضريبي: 2291 | 8 English 🕄 |                   |               |                                 |                   | فىرىيە<br>Dhareeba<br>tox portol | ) |
|------------------------|---------------------------------------|---------------------------------|---------------------------------------|-------------|-------------------|---------------|---------------------------------|-------------------|----------------------------------|---|
| تسجيل المستودع الضريبي |                                       |                                 |                                       |             |                   |               |                                 |                   |                                  |   |
| ریح بصحة<br>علومات     | تصر<br>المع                           | الضمان<br>البنکي                | تصريح بصحة<br>المعلومات               | 6 الملخص    | معلومات<br>إضافية | رسوم<br>الطلب | تفاصيل أنظمة<br>الرقابة و الأمن | تفاصيل<br>البضائع | تفاصيل<br>المستودع               |   |
|                        |                                       |                                 |                                       |             |                   |               |                                 | بضائع             | تفاصيل الب                       |   |
|                        |                                       |                                 |                                       |             |                   | (12 شھرًا)    | خزينها في المستودع (            | ضائع التي سيتم ت  | تقدير كمية وقيمة البذ            |   |
|                        | لبيع بالتجزئة قبل<br>ائية (ريال قطري) | إجمالي سعر اا<br>الضريبة الإنتق |                                       |             |                   |               |                                 |                   | نوع البضائع $\nabla$             |   |
|                        |                                       |                                 |                                       |             |                   |               |                                 | تفاصيل            | التبغ ومشتقاته 🕀                 |   |
|                        |                                       |                                 |                                       |             |                   |               |                                 | € تفاصيل          | المشروبات الغازية                |   |
|                        |                                       | 0.00                            |                                       |             |                   |               |                                 |                   | المجموع                          |   |
|                        |                                       |                                 |                                       |             |                   |               |                                 |                   |                                  |   |
|                        | إستمرار ∢                             | ا كمسودة                        | إلغاء حفظ                             |             |                   |               | 22%                             |                   | ♦ اخفع                           |   |

### 3.6 قائمة – تفاصيل البضائع

عندما يقوم المكلف بالنقر على زر تفاصيل الموجود بجانب كل نوع من البضائع ، ستظهر قائمة - تفاصيل البضائع وتكون القيم في هذا الجدول حقول فارغة ، سيحصل المكلف على الخيارات التالية

- تنزيل القالب
  - تحميل
  - إلغاء
- إضافة المزيد

يمكن للمكلف إضافة تفاصيل البضائع عن طريق خيار " تنزيل القالب " وعندما يختار تنزيل القالب سيتم تنزيل قالب اكسيل، يجب على المكلف تعبئة القالب بالتفاصيل ومن ثم تحميله على النظلم عن طريق النقر على زر "تحميل"

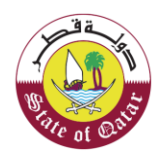

| ڻ<br>ا                  | 略   命 50000                                                           | الإسم: تتنتث<br>Er الرقم الضريبي: ١٢٢           | nglish 🚱                                                            |                |                                          | فریبة<br>Dhareeba<br>tox portol |  |  |  |  |
|-------------------------|-----------------------------------------------------------------------|-------------------------------------------------|---------------------------------------------------------------------|----------------|------------------------------------------|---------------------------------|--|--|--|--|
| تسجيل المستودع الضريبي  |                                                                       |                                                 |                                                                     |                |                                          |                                 |  |  |  |  |
| تصريح بصحة<br>المعلومات | 8 الضمان<br>البنكي                                                    | ملخص 👩 تصريح بصحة<br>المعلومات                  | معلومات<br>إضافية 5 II                                              | ة<br>ط و الطلب | تفاصيل و تفاصيل أنظما<br>البضائع و الأمن | قاصيل<br>المستودع               |  |  |  |  |
| ، الکل                  | ^ تحميل أ أ حذف                                                       | ن تنزیل                                         |                                                                     |                | , السلع                                  | قائمة تفاصيل<br>التبغ ومشتقاته  |  |  |  |  |
|                         | إجمالي سعر البيع<br>هر بالتجزئة قبل الضريبة<br>الإنتقائية (ريال قطري) | الحالي () الكمية المقدرة للأش<br>الـ 12 المقبلة | سعر البيع بالتجزئة المخزون<br>قبل الضريبة الإنتقائية<br>(ريال قطري) | وحدة القياس    | الوصف                                    | رقم وحدة التخزين                |  |  |  |  |
| ×                       | 625,000.00                                                            | 2,500.00 100.00                                 | 250.00                                                              | PC             | ACE MINT WAVE 20'S                       | 240220000010001001              |  |  |  |  |
|                         | 625,000.00                                                            |                                                 |                                                                     |                |                                          | المجموع                         |  |  |  |  |
| المزيد                  | 🔁 إضافة                                                               |                                                 |                                                                     |                |                                          |                                 |  |  |  |  |
| 4                       | إلغاء حفظ                                                             | -                                               |                                                                     |                | 22%                                      | دجوع                            |  |  |  |  |

قالب الإكسيل يكون كما يلي

| C11      |   | × | f <sub>x</sub> |   |   |                                      |                         |                                                    |                  |
|----------|---|---|----------------|---|---|--------------------------------------|-------------------------|----------------------------------------------------|------------------|
|          | I | Н | G              | F | E | D                                    | С                       | В                                                  | A                |
| <b>A</b> |   |   |                |   |   |                                      |                         | سعر البيع بالتجزئة قبل<br>الضريبة الانتقائية (ريال |                  |
|          |   |   |                |   |   | الكمية المقدرة للأشهر الـ 12 المقبلة | (المخزون الحالي (الكمية | (قطري                                              | كود وحدة التخزين |
|          |   |   |                |   |   |                                      |                         |                                                    |                  |
|          |   |   |                |   |   |                                      |                         |                                                    |                  |
|          |   |   |                |   |   |                                      |                         |                                                    |                  |
|          |   |   |                |   |   |                                      |                         |                                                    |                  |
|          |   |   |                |   |   |                                      |                         |                                                    |                  |
|          |   |   |                |   |   |                                      |                         |                                                    |                  |
|          |   |   |                |   |   |                                      |                         |                                                    |                  |
|          |   |   |                |   |   |                                      |                         |                                                    |                  |
|          |   |   |                |   |   |                                      |                         |                                                    |                  |
|          |   |   |                |   |   |                                      |                         |                                                    |                  |
|          |   |   |                |   |   |                                      |                         |                                                    |                  |
|          |   |   |                |   |   |                                      |                         |                                                    |                  |
|          |   |   |                |   |   |                                      |                         |                                                    |                  |
|          |   |   |                |   |   |                                      |                         |                                                    |                  |
|          |   |   |                |   |   |                                      |                         |                                                    |                  |

سيطلب النظام من المكلف تأكيد تحميل القالب

# الـهيئـة العامـة للضـرائـب GENERAL TAX AUTHORITY

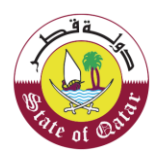

| ڻ<br>ا | ) <b>q</b>         | ි <u>බි</u> 500004                                                    | الإسم: QWE<br>الرقم الضريبي: 18728     | () English | ) المستودع الصريبي     | نسجيل          |                        | ä.<br>D 10                 | hareeba            |  |
|--------|--------------------|-----------------------------------------------------------------------|----------------------------------------|------------|------------------------|----------------|------------------------|----------------------------|--------------------|--|
|        | 2110               |                                                                       | 2000                                   |            |                        |                |                        |                            |                    |  |
| 3      | صحة<br>معلوما      | لضمان البنكي 🔞 بد<br>ال                                               | بصحة 🕜 ال<br>المعلومات                 | ملخص 🗧     | معلومات<br>إضافية 🕒 ال | ة الرقابة و    | سيل انظم<br>مانع الأمن | البض                       | لفاصيل<br>المستودع |  |
|        | قائمة تفاصيل السلع |                                                                       |                                        |            |                        |                |                        |                            |                    |  |
| ىل     | ذف الكا            | 1 تحميل 🝵 حذ                                                          | الله تنزيل                             | -          | ?] أحذر                |                |                        |                            | التبغ ومشتقاته     |  |
|        | ة.<br>(ي.          | إجمالي سعر البيع<br>مر<br>بالتجزنة قبل الضرير<br>الإنتقائية (ريال قطر | الكمية المقدرة للأشد<br>الـ 12 المقبلة | أكسيل؟ ي 🕕 | ین آنك ترید تحمیل ملف  | هل أنت متأكد م | الوصف                  |                            |                    |  |
| -      | ×                  | 6,000,000.00                                                          | 3.000.00                               | 10.00      | موافق<br>2,000.00      | PC             | ACE 20X10              | <ul> <li>✓ 240.</li> </ul> | 220000010001007    |  |
|        | ×                  | 6,000,000.00                                                          | 3.000.00                               | 10.00      | 2,000.00               | PC             | OOKAH PREMIUM 50 S     | ~ 240                      | 3311000010002001   |  |
|        | ×                  | 4,000,000.00                                                          | 2,000.00                               | 10.00      | 2.000.00               | PC             | BLUE 205 CIGARETTES    | ✓ _402                     | 220000010001003    |  |
|        |                    | 16,000,000.00                                                         |                                        |            |                        |                |                        |                            | المجموع            |  |
|        | غظ >               | إلغاء                                                                 |                                        | _          |                        |                | 275                    |                            | ۰ اخوع             |  |

| سم، تنتنت<br>سم المربيه. 5000042291 🗟 🖌 🕑                                     | ци<br>pul 🛞 English 🚱                                                                                           | مبري <u>بة</u><br>Dhareeba<br>فندروساية                                                                                                    |  |
|-------------------------------------------------------------------------------|----------------------------------------------------------------------------------------------------|----------------------------------------------------------------------------------------------------|--|
|                                                                               | تسجيل المستودع الضريبي                                                                                          |                                                                                                    |  |
| أصريح بصحة الضمان و تصريح بصحة<br>المعلومات البنكي و المعلومات                | مة 10 رسوم 5 معلومات<br>من 10 الطلب 5 إضافية 6 المنخص                                                           | تفاصيل انظر الطور المعنودي المستودع المستودي المستودي ا |  |
|                                                                               |                                                                                                    | قائمة تفاصيل السلع                                                                                                    |  |
| 🛓 تنزيل 🔤 ثميل 📄 حذف الكل                                                     | ا <b>نتائید</b><br>ی، تحمیل ملف حدید الی استیدال جمیع التفاضیل الحالیة للبضائع                                  | مشروبات الطاقة                                                                                                    |  |
| كمية المقدرة للأشهر. إجمالي سعر البيع<br>24 المقبلة<br>الإنتقائية (ريال قطري) | مرين مين الفاع إستمرار المريني الفاع المتعرار المريني الفاع المتعرفين المريني الفاع المتعرفين المريني المريني ا | رقم وحدة التخزين الوصف                                                                                                    |  |
| × 500.000.00 1.000.00                                                         | 1.000.00 500.00 MLT                                                                                             | TEA RX ENERGY 695ML 20290900030004001                                                                                                    |  |
| 500,000.00                                                                    |                                                                                                    | المجموع                                                                                                    |  |
| • إضافة المزيد                                                                |                                                                                                    |                                                                                                    |  |
| إنفاء حفظ >                                                                   |                                                                                                    | 27% <b>•</b>                                                                                                    |  |

| ტ                      | فريبية<br>Dhareeba الإسم، تنتند<br>Dhareeba في الرفم الخريري (English ) الرفم الخريري (English ) المرفع الخريري (English ) المرفع الخريج المحافظ                                                                                                    |                                             |                      |             |    |                   |           |                  |  |
|------------------------|----------------------------------------------------------------------------------------------------|---------------------------------------------|----------------------|-------------|----|-------------------|-----------|------------------|--|
| تسجيل المستودع الضريبي |                                                                                                    |                                             |                      |             |    |                   |           |                  |  |
| صريح بصحة<br>لمعلومات  | ال تفاصيل الاستربي المصليل (1 تفاصيل أنظمة (1 رسوم (1 معلومات) (1 الملخص (1 ألميرم يصحة (1 الضمان) (1 تصريح يصحة<br>المستورج البضائع (1 الرقابة والأمن (1 الطلب (1 إضافية (1 الملخص (1 المملومات) (1 البنكي (1 المعلومات)                                                                                                    |                                             |                      |             |    |                   |           |                  |  |
|                        | قائمة تفاصيل السلع                                                                                                    |                                             |                      |             |    |                   |           |                  |  |
| لىكل                   | شروبات الطاقة ثم تحميل مذا الملف بنجاح. سيقوم في التزيل (٢ تحميل ) عندين الله التربيل الله التربيل الله التربيل الله التربيل الله التربيل الله التربيل الله التربيل الله التربيل الله التربيل الله التربيل التربيل التربيل التربيل التربيل التربيل التربيل التربيل التربيل التربيل التربيل التربيل التربيل التربيل التربيل التربيل ا |                                             |                      |             |    |                   |           |                  |  |
|                        | إجمالي سعر البيع<br>بالتجزئة قبل الضريبة<br>الإنتقائية (ريال قطري)                                                                                                    | ) الكمية المقدرة للأسَّمر<br>الـ 12 المقبلة | الحالي 🚯<br>(الكمية) | (ريال قطري) |    | ف                 | الوص      | رقم وحدة التخزين |  |
| >                      | × 500,000.00                                                                                                    | 1,000.00                                    | 1,000.00             | 500.00      | ML | TEA RX ENERGY 695 | ML ~ .202 | 290900030004001  |  |
|                        | 1,625,000.00                                                                                                    |                                             |                      |             |    |                   |           | المجموع          |  |
| مزيد                   | فالمزيد 🜑                                                                                                    |                                             |                      |             |    |                   |           |                  |  |
|                        | إلغاء حفظ ه                                                                                                    | ]                                           | -                    |             |    | 22%               |           | ۰ اذوع           |  |

## الهيئة العامة للضرائب GENERAL TAX AUTHORITY

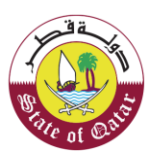

على المكلف إضافة تفاصيل البضائع الجديدة. يمكن للمكلف إضافة العديد من البضائع عن طريق النقر على زر "إضافة المزيد"، عندها سيتم إضافة حقول فارغة يحب على المكلف إدخال سعر البيع بالتجزئة قبل الضريبة الإنتقائية بالريال القطري و المخزون الحالي ، الكمية المقدرة للأشهر ال12 المقبلة. سيتم إضافة الوصف ووحدة القياس بناء على إختيار المكلف لرقم وحدة التخزين.

قيمة إجمالي سعر البيع بالتجزئة قبل الضريبة الإنتقائية بالريال القطري سيتم احتسابها: سعر البيع بالتجزئة قبل الضريبة الإنتقائية X الكمية المقدرة للأشهر ال12 المقبلة.

| <b>(</b> )         | 咯 50000                                                                                   | للإسم: QWE<br>الرقم الضريبي: 48728                                                                                                    | المستودع الصريبي                                                 | u<br>u                   |                          | فىرىبة<br>Dhareeba<br>tox.sortol                            |  |
|--------------------|-------------------------------------------------------------------------------------------|----------------------------------------------------------------------------------------------------|------------------------------------------------------------------|--------------------------|--------------------------|-------------------------------------------------------------|--|
| يح<br>چة<br>ملومات | تصر<br>ضمان البنكي 👩 بصد<br>المع                                                          | ئمىرىخ<br>لخص 6 بصحة 7 الا<br>المعلومات                                                                                                    | معلومات<br>إضافية 5 الم                                          | ييل أنظمة الرقاية و<br>ن | صيل 3 تفاص<br>ضائع 11 مر | تفاصيل 2 تفا<br>المستودع 1                                  |  |
| ، انکل             | تحميل ( العمين )<br>بر إجمالي سعر البيع<br>بالتجزئة قبل الضريية<br>الإنتقانية (ريال قطري) | خنزيل (1) الخمية المقدرة للأشم المقبنة (10 المقبنة المقبنة المقالية المقالية المقالية المقالية المقالية المقالية المقالية المقالية المقالية المقالية المقالية المقالية المقالية المقلالية المقلاليالية المقلالية المقلالية المقلالية المقلالية المقلالية المقلالية المقلالية المقلالية المقلالية المقلالية المقلالية المقلالية المقلالية المقلالية المقلالية المقلالية المقلالياليالييية المقلالياليالييييانيا المقلاليالية المقلاليماليا | سعر البيع بالتجزئة<br>ل قبل الضرية الإنتقانية (ال<br>(ريال قطري) | وحدة القياس              | لىسلع                    | <b>قائمة تفاصيل ا</b><br>النبغ ومشتقاته<br>رقم وحدة التغزين |  |
| ×                  | 6,000,000.00                                                                              | 3.000.00 10.00                                                                                                    | 2,000.00                                                         | PC                       | ACE 20X10                | √ 240220000010001007                                        |  |
| ×                  | 6,000,000.00                                                                              | 3,000.00 10.00                                                                                                    | 2,000.00                                                         | PCOOK                    | AH PREMIUM 50 S          | ∨ 240311000010002001                                        |  |
| ×                  | 4,000,000.00                                                                              | 2.000.00 10.00                                                                                                    | 2,000.00                                                         | PC BLUI                  | E 205 CIGARETTES         | ✓ _40220000010001003                                        |  |
|                    | 16,000,000.00                                                                             |                                                                                                    |                                                                  |                          |                          | المجموع                                                     |  |
| 4 E                | إلغاء حفذ                                                                                 |                                                                                                    |                                                                  | 22%                      |                          | • رجوع                                                      |  |

في حال اراد المكلف حذف الملف، يقوم بالنقرعلي زر الحذفX دون أن تظهر له رسالة تحذيرية .

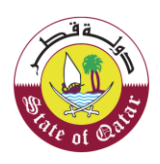

| ଦ            | 哈 5000                                                             | وي الإسم، QWE<br>Eny الرقم الضريب، 048728          | ylish 🚱                                                          |                           |                                   | فسريينية<br>Dhareeba<br>Tax portei |  |
|--------------|--------------------------------------------------------------------|----------------------------------------------------|------------------------------------------------------------------|---------------------------|-----------------------------------|------------------------------------|--|
|              |                                                                    |                                                    | المستودع الصريبي                                                 | ىسچىل                     |                                   |                                    |  |
| ومات<br>ومات | تصريح<br>مان البنكي 📵 يصحة<br>المعلو                               | تصريح<br>محمة 🕜 الم<br>المعلومات                   | ىملومات<br>ضافية 💿 الملخص                                        | ية الرفاية و              | سیل 🕘 تفاصیل آنظم<br>سائع 🕘 الآمن | تفاصيل 20 تفاد<br>المستودع 10 البم |  |
|              |                                                                    |                                                    |                                                                  |                           | لسلع                              | قائمة تفاصيل اا                    |  |
| انخل         | تحميل 📋 حذف ا                                                      | ⊥ تنزيل 1                                          |                                                                  |                           |                                   | التبغ ومشتقاته                     |  |
|              | إجمالي سعر البيع<br>بالتجزئة قبل الضريبة<br>الإنتقائية (ريال قطري) | , الحالي 😗 الكمية المقدرة للأشمر<br>الـ 12 المقبلة | هر البيع بالتجزئة<br>بل الضريبة الإنتقانية (الخمية)<br>بال قطري) | س<br>وحدة القياس قر<br>(ر | الوضف                             | رقم وحدة التخزين                   |  |
|              | 6,000,000.00                                                       | 3,000.00 10.00                                     | 2,000.00                                                         | PC                        | ACE 20X10                         | √ 240220000010001007               |  |
| ×            | 6.000.000.00                                                       | 3,000.00 10.00                                     | 2,000.00                                                         | PC                        | OOKAH PREMIUM 50 S                | √ 240311000010002001               |  |
| ×            | 4,000,000.00                                                       | 2,000.00 10.00                                     | 2,000.00                                                         | PC                        | BLUE 205 CIGARETTES               | ✓ _40220000010001003               |  |
|              | 16,000,000.00                                                      |                                                    |                                                                  |                           |                                   | المجموع                            |  |
|              | إلغاء حفظ                                                          |                                                    |                                                                  |                           | 27%                               | • دڊوع                             |  |

أما إذا أراد المكلف إلغاء جميع الأرقام معا يقوم بالنقر على "حذف الكل"ستظهر للمكلف رسالة تحذيرية، هل ترغب بحذف الكل؟ يجب عليه أن يقوم بالنقر على "أوافق".

| ଦ                 | 咯 50000                                                              | ) الإسم QWE<br>الرقم الضربيي: 48728    | 8 English 😨                | )                                                           |             |                          | Dhareeba<br>tex sertet           |  |
|-------------------|----------------------------------------------------------------------|----------------------------------------|----------------------------|-------------------------------------------------------------|-------------|--------------------------|----------------------------------|--|
|                   |                                                                      |                                        |                            | يل المستودع الصريبي                                         | تسج         |                          |                                  |  |
| ېچ<br>په<br>لومات | تصري<br>ممان البنكي 🚯 بصد<br>المم                                    | تصريح<br>بصحة 🕜 الا<br>المعلومات       | الملخص                     | معلومات<br>إضافية 🕑                                         | ة الرقابة و | سيل انظم<br>مانع 🕘 الأمن | تفاصيل 🗿 تفاد<br>المستودع 🚺 اليغ |  |
| الكل              | . تحميل 🔋 حذف                                                        | ⊥ تنزيل                                |                            |                                                             |             | لسلع                     | قائمة تفاصيل ال                  |  |
|                   | إجمالي سعر البيع<br>أب التجزئة قبل الضريبة<br>الإنتقائية (ريال قطري) | الكمية المقدرة للأشم<br>الـ 12 المقبلة | المخزون الحالي<br>(الكمية) | سعر البيع بالتجزئة<br>قبل الضريبة الإنتفائية<br>(ريال قطري) | وحدة القياس | الوصف                    | رقم وحدة الثخزين                 |  |
| ×                 | 6,000.000.00                                                         | 3.000.00                               | 10.00                      | 2,000.00                                                    | PC          | ACE 20X10                | √ 240220000010001007             |  |
| ×                 | 6.000.000.00                                                         | 3.000.00                               | 10.00                      | 2.000.00                                                    | PC          | OOKAH PREMIUM 50 S       | ✓ 240311000010002001             |  |
| ×                 | 4,000,000.00                                                         | 2,000.00                               | 10.00                      | 2,000.00                                                    | PC          | BLUE 205 CIGARETTES      | ✓ _40220000010001003             |  |
|                   | 16,000,000.00                                                        |                                        |                            |                                                             |             |                          | المجموع                          |  |
|                   | إلغاء حفظ                                                            |                                        |                            |                                                             |             | 17%                      | ۰ د <del>دهع</del>               |  |

إذا قام المكلف بالنقر على زر "رجوع" ستظهر للمكلف رسالة : الرجاء حفظ التفاصيل. يجب على المكلف النقر على زر "حسنا" . يقوم المكلف بحفظ التفاصيل وعندها يعود المكلف إلى شاشة تفاصيل البضائع.

عند النقر رعلى زر "إستمر" في شاشة تفاصيل البضائع لينتقل إلى شاشة "تفاصيل أنظمة الرقابة والأمن"

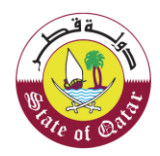

|                        | U 6 500                                                      | الإسم: تتنتت<br>@ English الرقم الضريبي: 0042291 | )                                            | فری <u>ب ق</u><br>Dhareeba<br><sub>tax portal</sub>   |       |  |  |  |
|------------------------|--------------------------------------------------------------|--------------------------------------------------|----------------------------------------------|-------------------------------------------------------|-------|--|--|--|
| تسجيل المستودع الضريبي |                                                              |                                                  |                                              |                                                       |       |  |  |  |
| بصحة<br>مات            | الضمان و تصريح :<br>البنكي 9 المعلوه                         | ۲ تصريح بصحة المعلومات                           | نظمة و رسوم معلومات<br>لأمن و الطلب و إضافية | تفاصيل فاضيل أنذ<br>المستودع في البضائع الاقابة و الأ | 0     |  |  |  |
|                        |                                                              |                                                  |                                              | صيل البضائع                                           | تفا   |  |  |  |
|                        |                                                              |                                                  | ىتودع (12 شھرًا)                             | كمية وقيمة البضائع التي سيتم تخزينها في المس          | تقدير |  |  |  |
|                        | نفالي سعر البيع بالتجزنة قبل<br>ضريبة الإنتقائية (ريال قطري) | n<br>j                                           |                                              | البضائع ⊽                                             | نوع   |  |  |  |
|                        | 625,000.00                                                   |                                                  |                                              | غ ومشتقاته 🕀 <b>تفاصیل</b>                            | التبع |  |  |  |
|                        | 500,000.00                                                   |                                                  |                                              | شروبات الغازية <b>تفاصيل</b>                          | الم   |  |  |  |
|                        | 1,125,000.00                                                 |                                                  |                                              | موع                                                   | المج  |  |  |  |
|                        |                                                              |                                                  |                                              |                                                       |       |  |  |  |
|                        | مسودة إستمرار ٢                                              | إلغاء حفظ ك                                      | :                                            | دجوع الجوع                                            | •     |  |  |  |

## 3.7 نظام المحاسبة ومر اقبة المخزون

سيقوم المكلف بتحديد مربعات الإختيار الموجودة في الشاشة.

| ضرب بة<br>ن الإسم: تتلتث الم المربية: الم المربية: المربية: المربية: المربية: المربية: المربية: المربية: المربية: المحموط<br>الم المربية: المحموط المربية: المحموط المربية: المحموط المربية: المحموط المربية: المحموط المحموط المحموط المحموط                                                                                                    | >                            |  |  |  |  |  |  |  |  |
|----------------------------------------------------------------------------------------------------|------------------------------|--|--|--|--|--|--|--|--|
| تسجيل المستودع الضريبي                                                                                                    |                              |  |  |  |  |  |  |  |  |
| ل تفاصيل 2 تفاصيل انظمة 9 تفاصيل انظمة 9 رسوم 5 معلومات 6 الملخص 7 تصريح بصحة 6 الضمان 9 تصريح بصحة<br>1 المستودع 2 البضائع                                                                                                    |                              |  |  |  |  |  |  |  |  |
| لطام المحاسبة ومراقبة المخزون<br>تم إدارة المستودع عن طريق نظام<br>التكتروني معافية المخزون بالتفصيل في أو وقت (الكمية والنشراف<br>السلامي<br>السلامي<br>السلامي<br>السلامي<br>السلامي<br>السلامي<br>السلامي<br>السلامي<br>السلامي<br>الملامي<br>المللملاملاملاملامي<br>الملامي<br>الملامي<br>الملامي<br>المللململ | <b>;</b><br>]<br>]<br>]<br>] |  |  |  |  |  |  |  |  |
| حفظ كمسودة إلغاء حفظ كمسودة إلغاء                                                                                                    | ]                            |  |  |  |  |  |  |  |  |

ةĽ

| لاسم: تنتنت<br>الرقم الضريني: ۱۹۹۵-۵۵ 🖄 🖳 English 🟵                                                                                                    | فىرىپەت<br>Dhareeba<br>tos.portoi                                                                                                    |  |  |  |  |  |  |  |  |
|----------------------------------------------------------------------------------------------------|----------------------------------------------------------------------------------------------------|--|--|--|--|--|--|--|--|
| تسجيل المستودع الضريبي                                                                                                    |                                                                                                    |  |  |  |  |  |  |  |  |
| معلومات<br>إضافية 6 الملخص 7 أنصريح بصحة 8 الضمان 9 تصريح بصحة<br>إضافية                                                                                                    | تفاصيل و تفاصيل أنظمة و رسوم و الرغابة و الأمن المستودع البضائع المستودع                                                                                                    |  |  |  |  |  |  |  |  |
| تفاصيل إجراعات الأمن<br>- يحيط بالمستودع حائظ من جميع الجمات وله مدخل ومخرج رئيسي واحد<br>- المستودع مزود بكاميرات مراقبة<br>- هناك قواعد رقابة تسمح بالتأكد من دخول و خروج الأفراد وحركة السلع من<br>- المستودع<br>- المستودع<br>- المستودع مؤمن وفقًا لمتطلبات الميئة العامة للضرائب لتخزين<br>- المستود مؤمن وفقًا للصحة و مالسلامة، و أن مناك منطقة منفصلة<br>- المستود و المستودي. | نظام المحاسبة ومراقبة المخزون<br>تتم إدارة المستودع عن طريق نظام<br>الكثروني لمرافية المخزون<br>السلع)<br>يسمح النظام بتعقب مستوى المخزون بالتفصيل في أو وقت (الكمية وأنواع<br>السلع)<br>يسمح النظام بتحديد السلع الانتقائية في المستودع<br>ي يتعقب النظام محديد السلع<br>النظام يسمح بالربط مع أنظمة أخرى |  |  |  |  |  |  |  |  |
| إلغاء حفظ كمسودة إستمرار و                                                                                                    | 22% <b>692</b> J                                                                                                    |  |  |  |  |  |  |  |  |

## 3.8 رسم الإستمارة

يجب أن يقوم المكلف بدفع رسم الإستمارة لتسجيل المستودع وهي رسوم إلزامية غير مستردة.

يجب على المكلف النقر على زر "دفع" وتكون حا لة السدار "قيد الإنتظار" حتى يتم الدفع

| duntá)            |          | · (tenta)    |                | -     | A.M.C       |           | تورع الطرر<br>تفاصيل |            |        |              |        |
|-------------------|----------|--------------|----------------|-------|-------------|-----------|----------------------|------------|--------|--------------|--------|
| Ersimal U         | 0        | اليصانع 0    | Aphlyng .      | 0     | الإستمارة   | 6         | الإجراءات<br>الأملية | ن منخص     | Anti 🚺 | 🕒 قىمان بلكي | Jari 🔕 |
| سم الاستم         | مارة     | 3            |                |       |             |           |                      |            |        |              |        |
| رصيم الجنيعين     | ىلىك دفە | و رسوم التسد | بحبل الالزامية | غيرال | نابلة للاسة | باد أدناه | و من أحل ال          | ص قدمًا."  |        |              |        |
|                   |          |              |                |       |             |           |                      |            |        |              |        |
| بيانات الدفع      | 0        | كمية         |                |       | رقم الغا    | ājg       |                      | حالة السدا |        |              |        |
| رسوم طلب المستودع |          | 5000.00      | 3              |       |             |           |                      | ning ng    | 1.0    | Pay 553      |        |
|                   |          |              |                |       |             |           |                      |            |        |              |        |
| -                 |          |              |                |       |             |           |                      |            |        |              |        |
|                   |          |              |                |       |             |           |                      |            |        |              |        |
|                   |          |              |                |       |             |           |                      |            |        |              |        |
|                   |          |              |                |       |             |           |                      |            |        |              |        |
|                   |          |              |                |       |             |           |                      |            |        |              |        |

الهيئة العامة للضرائب GENERAL TAX AUTHORITY

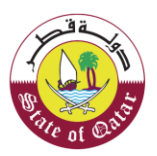

يجب على المكلف النقر على خيار الدفع بطاقة إئتمان / بطاقة الخصم

| رقم تعريف دافع الضرائب: 5000042994                       |                                                   | قبرينية<br>Dhareeba<br>tox portol      |
|----------------------------------------------------------|---------------------------------------------------|----------------------------------------|
| المبلغ الإجسالي الذي يتعين القبام به: 1000.00 ريال قطر ي |                                                   | الصفحة الرنيمية -> التجارة الإلكترونية |
|                                                          | بيائك النغع                                       |                                        |
|                                                          | اختر نرع البطاقة<br>بطاقة الانتمان 🖉 بطاقة الخمسم |                                        |
|                                                          | المبلغ الإجمالي: 1000.00ريال قطري                 |                                        |
|                                                          |                                                   | نکید                                   |
|                                                          |                                                   |                                        |
|                                                          |                                                   |                                        |
|                                                          |                                                   |                                        |

| فنريبة<br>Dhareeba<br>tos portol      |                                                                                                    |                       | <b>TIN</b> : 5000029991               |
|---------------------------------------|----------------------------------------------------------------------------------------------------|-----------------------|---------------------------------------|
| Payment reference number: 09000000025 |                                                                                                    |                       | Total payment to be made: 5000.00 QAR |
| Home → E-Commerce                     | Payment Unique Number: 1581918661781<br>Description: Payment-Description<br>Enter your debit card PIN<br>Card Number:<br>4215 37****** 3243<br>Your 4 or 5 digit PIN | Amount<br>DAR 5000.00 |                                       |
|                                       | NAPS                                                                                                    | Pay Cansol            | ×                                     |

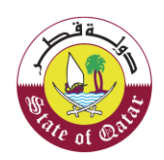

| فىر <u>ب</u> ة<br>Dhareeba<br>tox portoi |                                                                                                    |                                 | <b>TIN</b> : 5000029991               |
|------------------------------------------|----------------------------------------------------------------------------------------------------|---------------------------------|---------------------------------------|
| Payment reference number: 09000000025    |                                                                                                    |                                 | Total payment to be made: 5000.00 QAR |
| $Home \rightarrow E\text{-}Commerce$     |                                                                                                    |                                 |                                       |
|                                          | QPay                                                                                                    |                                 | *                                     |
|                                          | Payment Unique Number: 1581918661781<br>Description: Payment+Description                                 | Amount<br>QAR <b>5000.00</b>    |                                       |
|                                          | Your payment was successful!                                                                             |                                 |                                       |
|                                          | Confirmation ID: 20200217085108840000000000<br>This page will be automatically submitted in [11] seconds |                                 |                                       |
|                                          | NAPS                                                                                                    | Continue Save                   |                                       |
|                                          | For proper completion of your transaction, please do not refresh this page or cli                        | lick the browser's back button. |                                       |

ستظهر حالة السداد بعد الدفع "ناجح" باللون الأخضر .

## 3.9 معلومات إضافية

يقوم المكلف بإدخال أي ملاحظات إضافية و إرفاق أي مستند داعم إن وجد.ومن ثم النقر على زر "إستمر" للإنتقال إلى شاشة "الملخص"

|                        | U   <b>G</b>         | 命 <sub>5000042</sub> | ) الإسم: تتتتت<br>الرقم الضريبي: 2291 | 8   English 🚱 |                   |               |                                 |                                   | فريبة<br>Dhareeba                       |  |
|------------------------|----------------------|----------------------|---------------------------------------|---------------|-------------------|---------------|---------------------------------|-----------------------------------|-----------------------------------------|--|
| تسجيل المستودع الضرييي |                      |                      |                                       |               |                   |               |                                 |                                   |                                         |  |
| صحة<br>ات              | تصريح بد<br>المعلوما | الضمان<br>البنكي     | تصريح بصحة<br>المعلومات               | 6 الملخص      | معلومات<br>إضافية | رسوم<br>الطلب | تفاصيل أنظمة<br>الرقابة و الأمن | تفاصيل<br>البضائع                 | تفاصيل<br>المستودع                      |  |
|                        |                      |                      |                                       |               |                   |               | .ت) 🔕                           | <b>ضا فیة</b><br>عمة أخری (إن وجر | <b>معلومات إ</b><br>إرفاق أي مستندات دا |  |
|                        |                      |                      |                                       |               |                   |               |                                 |                                   | ملاحظات إضافية                          |  |
|                        |                      |                      |                                       |               |                   |               |                                 |                                   |                                         |  |
|                        |                      |                      |                                       |               |                   |               |                                 |                                   |                                         |  |
|                        |                      |                      |                                       |               |                   |               |                                 |                                   |                                         |  |
|                        | إستمرار ۲            | ظ كمسودة             | إلغاء حفذ                             |               |                   | 55%           |                                 |                                   | ♦ اجوع                                  |  |

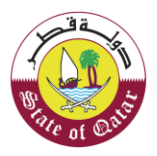

#### 3.10 الملخص

عند النقر على الزر "متابعة" ، ستظهر شاشات الملخص، يجب على المكلف التحقق من جميع المعلومات التي قام بإدخالها خلال عملية تقديم طلب التسجيل.

يمكن للمكلف النقر على زر "تعديل" في شاشة الملخص إذا أراد تعديل أي معلومة في الخطوات السابقة.

|          | ) البسم: تنتئث<br>الرفم الضريبي: 5000042291 🗟 🖌 🖉           | 2) English 🚱                                 | مريني<br>Dhareeba                                                                                 |  |
|----------|-------------------------------------------------------------|----------------------------------------------|---------------------------------------------------------------------------------------------------|--|
|          |                                                             | سجيل المستودع الضريبي                        | ۵                                                                                                 |  |
| سدة<br>ت | تصريح بصحة الضمان و تصريح به<br>المعلومات البنكي و المعلوما | ہ معلومات 👩 الملخص<br>باضافیة                | تفاصيل تفاصيل المستويع ( انظمة الرقابة 4 رسوه<br>المستويع 2 البضائع و والأمن                      |  |
|          |                                                             |                                              | الملخص                                                                                            |  |
|          | تعديل                                                       |                                              | 1. تفاصيل المستودع                                                                                |  |
|          | اِئبَات<br>1.200 تفاصيل<br>المستورع                         | يبات المساحة المخصصة للتخزين<br>ة (متر مربع) | انت تخزن سلعا لا تملكما<br>انتع ومشتقاته،المشرو<br>العارية،مشروبات الطاق<br>العارية،مشروبات الطاة |  |
|          |                                                             | عدد الآلات والمعدات10                        | أنت تنتج سلعًا انتقائية فى هذا المستودع.<br>أنواع السلع التي يتم انتاجها النيغ ومشنقاته           |  |
|          | إلغاء حفظ كمسودة إستمرار >                                  | 66%                                          | • ادْفَعَ                                                                                         |  |

|   | ወ           | لإسم: تتتنت<br>لرقم الضريبي: 5000042291 🗟                       | English 🚱                            |                        |                                  |                                   | فىرىيە<br>Dhareeba                                |  |
|---|-------------|-----------------------------------------------------------------|--------------------------------------|------------------------|----------------------------------|-----------------------------------|---------------------------------------------------|--|
|   |             |                                                                 | عدد الآلات والمعدات10                |                        | سسبودع.<br>التبغ ومشتقاته        | ، انتقانیه می شد، ۱،<br>م انتاجها | أنواع السلع التي يتد<br>أنواع السلع التي يتد      |  |
|   |             |                                                                 |                                      | 30606<br>الدوحة<br>قطر | صندوق البريد<br>المدينة<br>البلد | 23<br>154<br>12                   | العنوان المسجل<br>المنطقة<br>الشارع<br>رقم المبنى |  |
|   | تعديل       |                                                                 |                                      |                        |                                  | ىبائع                             | 2. تفاصيل البخ                                    |  |
|   |             | إجمالي سعر البيع بالتجزئة قبل الضريبة<br>الإنتقانية (ريال قطري) | الكمية المقدرة للأشهر الـ 12 المقبلة |                        | وحدة القياس                      |                                   | نوع البضائع                                       |  |
|   |             | 625,000.00                                                      | 2,500.00                             |                        | ST                               |                                   | التبغ ومشتقاته                                    |  |
|   |             | 500,000.00                                                      | 5,000.00                             |                        | ML                               | ė                                 | المشروبات الغازية                                 |  |
|   |             | 500,000.00                                                      | 1,000.00                             |                        | ML                               |                                   | مشروبات الطاقة                                    |  |
| I | <b>ال ا</b> | إلغاء حفظ كمسودة إستمر                                          | 66%                                  |                        |                                  |                                   | ا اخوع                                            |  |

٦ä

| હ  | الإسم: تتنتت<br>6 الرقم الصريبي: 5000042291 🗟 🖄 (                              | English 🚱                                                                                                    |                                               | فىرىيە<br>Dhareeba<br>tox portol          |  |
|----|--------------------------------------------------------------------------------|----------------------------------------------------------------------------------------------------|-----------------------------------------------|-------------------------------------------|--|
| يل | يع                                                                             |                                                                                                    | نابة و                                        | 3. تفاصيل أنظمة الرة<br>الأمن             |  |
|    | من                                                                             | تفاصيل إجراءات الأ                                                                                                    | راقبة المخزون                                 | نظام المحاسبة وم                          |  |
|    | من جميع الجهات وله مدخل ومخرج رئيسي واحد                                       | يحيط بالمستودع حائط<br>خاضع للاقاية والإشراف                                                                                                    | طريق نظام الكتروني <sub>ok</sub>              | تتم إدارة المستودع عن<br>لمراقبة المخذون  |  |
|    | ت مراقبة                                                                       | المستودع مزود بكاميرا،                                                                                                    | ستوى المخزون بالتفصيل في أي وقت (الكمية       | سراعب السرون                              |  |
| 1  | ح بالتأكد من دخول و خروج الأفراد وحركة السلع من                                | هناك قواعد رقابة تسم<br>وإلى المستودع                                                                                                    | ى أي تاريخ لعرض الكميات والقيم في ذلك التاريخ | وانواع السلع)<br>🗸 يسمح النظام بالرجوع إل |  |
|    | ن وفقًا لمتطلبات الهيئة العامة للضرائب لتخزين<br>منفصلة معدماة مغر ظروف مناسبة | أؤكد أن المستودع مؤمر السلية المستودع مؤمر السلية المستودع مؤمر السلية المستودع مؤمر المستودع مؤمر المستودي<br>المستودع مؤمر المستودع مؤمر المستودع مؤمر المستودي المستود المستود المستود المستودي مؤمر المستودع مؤمر المستودي م<br>المستودي المستودي المستودي المستودي المستودي المستود المستود المستود المستود المستود المستودي مؤمر المستودي مؤمر | سلع الانتقائية في المستودع                    | 🔽 يسمح النظام بتحديد ال                   |  |
|    | ن وفقا للصحة و السلامة، و أن هناك منطقة<br>و المنتهية الصلاحية.                | أؤكد أن المستودع مؤمر<br>منفصلة للسلع التالفة                                                                                                    | یع<br>و انظمة آخری                            | <ul> <li>النظام يسمح بالربط مع</li> </ul> |  |
| يل | <u>101</u>                                                                     |                                                                                                    |                                               | 4. رسوم الطلب                             |  |
|    | حالة السداد                                                                    | رقم الفاتورة                                                                                                    | القيمة (ر.ق)                                  | بيانات الدفع                              |  |
|    | إلغاء حفظ كمسودة إستمرار                                                       | 66                                                                                                    | *                                             | ا الجوع                                   |  |

| U   <b>U</b>                          | الإسم: تتنتت<br>الرقم الضريبي: 5000042291                                                                                                    | English 🚱                                                                                                    |                                                                                                    | فتریب<br>Dhareeba<br>tox portei                                                                                             |
|---------------------------------------|----------------------------------------------------------------------------------------------------|----------------------------------------------------------------------------------------------------|----------------------------------------------------------------------------------------------------|----------------------------------------------------------------------------------------------------|
| ت السلع س<br>الب لتخزين<br>ة<br>منطقة | سسع باناند س دنون و نروع برسم باسرار وترز<br>مؤمن وفقًا لمتطلبات الهيئة العامة للضرا<br>سفة منفصلة ومعزولة و في ظروف مناسبا<br>مؤمن وفقًا للصحة و السلامة، و أن مناك م<br>لفة و المنتهية الصلاحية. | للا مستوع مورعد (مینه کر<br>والی المستودع<br>اؤکد أن المستودع<br>السلع الانتقائية بم<br>أؤكد أن المستودع<br>منفصلة للسلع الت | إ إلى أي تاريخ لعرض الكميات والقيم في ذلك التاريخ<br>السلع الانتقائية في المستودع<br>بسلع<br>مع أنظمة أخرى | <ul> <li>يسمح انتظام بالربوع</li> <li>يسمح انتظام بتديد</li> <li>يتعقب انتظام حركة ا</li> <li>انتظام يسمح بالربط</li> </ul> |
| <u>تعدیل</u>                          |                                                                                                    |                                                                                                    |                                                                                                    | 4. رسوم الطلب                                                                                                    |
|                                       | حالة السداد                                                                                                    | رقم الفاتورة                                                                                                    | القيمة (ر.ق)                                                                                               | بيانات الدفع                                                                                                    |
|                                       | نابح                                                                                                    | 101000000115                                                                                                    | 5,000.00                                                                                                   | رسوم الطلب                                                                                                    |
| <u>تعدیل</u>                          |                                                                                                    |                                                                                                    |                                                                                                    | 5. معلومة اضافية                                                                                                    |
|                                       |                                                                                                    |                                                                                                    |                                                                                                    | ملاحظات إضافية ()                                                                                                    |
|                                       |                                                                                                    | 0                                                                                                    | ی (اِن وجدت)                                                                                               | إرفاق أي مستئدات داعمة أخر                                                                                                  |
| إستمرار ۲                             | إلغاء حفظ كمسودة                                                                                                    | 66                                                                                                    | \$                                                                                                    | ♦ اخفع                                                                                                    |

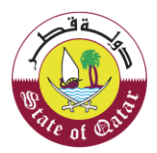

## 3.11 تصريح بصحة المعلومات:

سيتم تعبئة حقول تصريح بصحة المعلومات تلقائيا. يجب على المكلف النقر على مربع الإختيار للموافقة على الشروط والأحكام.

|             | 0                        | 命 <sub>500004</sub> | تتنتت<br>ضريبي: 12291 | الإسم; ت<br>الرقم الذ | English 🚱 |                   |               |                                 | ā<br>L            | فىرىپا<br>Dhareeba<br>portol |  |
|-------------|--------------------------|---------------------|-----------------------|-----------------------|-----------|-------------------|---------------|---------------------------------|-------------------|------------------------------|--|
|             |                          |                     |                       |                       | يي        | ل المستودع الضري  | تسجير         |                                 |                   |                              |  |
| بصحة<br>نات | تصريح ب<br>المعلوم       | الضمان<br>البنكي    | سريح بصحة<br>معلومات  | ص 7 الد               | 6 الملخد  | معلومات<br>إضافية | رسوم<br>الطلب | تفاصيل أنظمة<br>الرقابة و الأمن | تفاصيل<br>البضائع | تفاصيل<br>المستودع           |  |
|             |                          |                     |                       |                       |           |                   |               | ومات                            | حة المعا          | تصريح بص                     |  |
|             |                          |                     | التاريخ               |                       | الوظيفى   | المسمى            |               | الإسم الأخير                    |                   | الاسم الاول                  |  |
|             |                          | 29/                 | 06/2020               |                       |           | المكلف            |               | naseer                          |                   | saad                         |  |
|             |                          |                     |                       |                       | تف        | رقم الهات         |               |                                 | ڀ                 | عنوان البريد الإلكتروز       |  |
|             |                          |                     |                       | + 🗸 974               | 50        | 0181050           |               | ē                               | ahmed.ossama@inv  | venio-solutions.com          |  |
|             |                          |                     |                       |                       |           |                   |               |                                 | فام والشروط       | انا أتفق مع الأحا            |  |
|             |                          |                     |                       |                       |           |                   |               | يحه                             | صمان البنخي صح    | افر بان بیانات از            |  |
|             |                          |                     |                       |                       |           |                   |               |                                 |                   |                              |  |
|             | حفظ کمسود <mark>ہ</mark> | إلغاء               |                       |                       |           | 77%               |               |                                 |                   | • انخوع                      |  |

عند تحديد مربع الإختيار الإلزامي يتم تفعيل زر "تقديم" يقوم المكلف بالنقر على زر "تقديم"

| 也   昭   命 5000042              | ) الإسم: تتتتت<br>الرقم الضريبي: 2291 | Biglish 🚱                  |                                       | فر <u>رب</u> ة<br>Dhareeba<br>tox portoi                                                 |  |
|--------------------------------|---------------------------------------|----------------------------|---------------------------------------|------------------------------------------------------------------------------------------|--|
|                                |                                       | يل المستودع الضريبي        | تسجي                                  |                                                                                          |  |
| الضمان<br>8 البنكي 9 المعلومات | تصريح بصحة<br>المعلومات               | معلومات<br>إضافية 6 الملخص | تفاصيل أنظمة<br>الرقابة و الأمن الطلب | تفاصيل 2 تفاصيل<br>المستودع 1 البضائع                                                    |  |
|                                |                                       |                            | لومات                                 | تصريح بصحة المعا                                                                         |  |
|                                | التاريخ                               | المسمى الوظيفي             | الإسم الأخير                          | الاسم الاول                                                                              |  |
| 29/06                          | 6/2020 🗸                              | المكلف                     | naseer                                | saad                                                                                     |  |
|                                |                                       | رقم الهاتف                 |                                       | عنوان البريد الإلكتروني                                                                  |  |
|                                | + ~ .                                 | 50181050                   | а                                     | hmed.ossama@invenio-solutions.com                                                        |  |
|                                |                                       |                            | يحة                                   | <ul> <li>أنا أتفق مع الأحكام والشروط</li> <li>أقر بأن بيانات الضمان البنكي صح</li> </ul> |  |
|                                |                                       |                            |                                       |                                                                                          |  |
| حفظ كمسودة تقديم               | إلغاء                                 | 77%                        |                                       | • ادْجُوع                                                                                |  |

الـهيئـة العامـة للضرائـب GENERAL TAX AUTHORITY

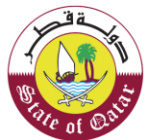

### 3.12 رسالة تنويه

عند النقر على زر "تقديم" ستظهر شاشة تنوبه للمكلف أن تمت عملية تقديم الطلب بنجاح وتحمل الرقم المرجعي للطلب.

| الإسم: تتنت<br><u>Dhareeba</u> فريري. English & الزفم الضريري: English الزفم الضريري: English الزفم الضريري: المع المراجع الم                                                                                                    |  |
|----------------------------------------------------------------------------------------------------|--|
|                                                                                                    |  |
| اكتمال طلب تسجيل مستودع ضريبي                                                                                                    |  |
| قد تم تقديم طلبكم بنجاح بتاريخ 2020/06/2                                                                                                    |  |
| رقم مرجع الطلب الخاص بك هو 20000005783                                                                                                    |  |
| يرجى استُخدام رقم المراجعة لمتابعة حالة طلبكم على النظام و عند التواصل معنا.                                                                                                    |  |
| هذا إخطار بإستلام الطلب و لا يعني الموافقة عليه أو رفضه، وللهيئة العامة للضرائب كامل الحق في طلب أية مستندات أو معلومات أخرى.                                                                                                    |  |
| سوف يتم دراسة طلبكم واشعاركم بالنتيجة بمجرد الانتهاء.                                                                                                    |  |
| في حال وجود استفسارات أو لطلب المساعدة، يرجى التواصل عبر القنوات التالية.                                                                                                    |  |
| للائصال من داخل قطر؛ 16565                                                                                                    |  |
| الالتصال من خارج قطر: 1944 4400 + 1944 - 1944 - 194 |  |
| روی ساست مراسته با به معروبه معرو                                                                                                    |  |
|                                                                                                    |  |
|                                                                                                    |  |
|                                                                                                    |  |

يستلم المكلف الإخطارات بعد تقديم الطلب عن طريق رسالة نصية قصيرة ورسالة بريد إلكتروني وملف في بوابة الملف

في حال استلم المكلف رسالة فيها طلب معلومات إضافية يقوم المكلف بالخطوات التالية:

#### 3.12.1 إعادة دخول المكلف لتقديم معلومات اضافية

سيتعين على المكلف إعادة تسجيل الدخول إلى البوابة من أجل تقديم المعلومات الاضافيه التي تطلبها الهيئة العامة للضرائب ويمكنه الاطلاع على الطلبات المقدمة في إدارة المستودعات مع الحالة "تقديم معلومات اضافية" مقابل رقم الطلب الخاص به.

| Ů ⊙   📰    Ÿ   இ ₅₀ | الإسم: تنتئت<br>) English (الرقم الضريبي: 00042291 | 3                      | غنریب<br>Dhareeba<br>ter portal            |
|---------------------|----------------------------------------------------|------------------------|--------------------------------------------|
|                     | خدمات المكلفين                                     | لوحة التحكم            |                                            |
|                     |                                                    |                        | لوحة التحكم                                |
| إدارة الموظفين      | تعديل ملفي الشخصي                                  | شهادتي                 | إخطارائي<br>المعنومات والإجراءات           |
| <del>~</del>        | تعدیل التسجیل<br>عرض                               | *•                     | إخطارات المعلومات 11 ا 😑<br>إخطارات المعام |
|                     |                                                    | إدارة ممثلي المكلف     | ملفي الشخصي                                |
|                     |                                                    | تعيين<br>إنهاء الخدمات | معلوماني                                   |

٦ä

| ∪ ⊙   🖪    ੴ   ⋒ ₅( | الإسم: تتتنت<br>الرقم الضريبي: 20042291 الرقم الضريبي: 00042291 | 9             | فتریب<br>Dhareeba<br>tex portei     | ) |
|---------------------|-----------------------------------------------------------------|---------------|-------------------------------------|---|
|                     | خدمات المكلفين                                                  | لوحة التحكم   |                                     |   |
|                     |                                                                 |               | لوحة التحكم / <b>خدمات المكلفين</b> |   |
| Objection request   | المستودع<br>إدارة المستودعات الضريبية                           | عمليات السداد | الإقرارات                           |   |
| щ <u>е</u>          | ۲                                                               |               |                                     |   |
| ابىدغ               | التسجيل كممثل ضريبي                                             | طلبات         | التسجيل كممثل المكلف                |   |
|                     | 8 <u> </u>                                                      |               | 8=                                  |   |

يقوم المكلف بتحديث طلب تسجيل المستودع بالمعلومات الصحيحة وإعادة تقديم نموذج الطلب إلى الهيئة العامة للضرائب.

معلومات المستودع الضريبي:

شاشة التعليمات

| الإسم: تتنتت<br>الرقم الضريي: العمال الم المرابع English 🚱 | فتریب<br>Dhareeba<br>tex portai                                    |
|------------------------------------------------------------|--------------------------------------------------------------------|
| المستودع الضريبي                                           | تعليمات تعديل تسجيل                                                |
|                                                            | يجب قراءة هذه التعليمات وفهمها قبل بدء التطبيق                     |
| عد المراجعة الأولية لمتابعة المراجعة النهائية لطلبكم       | <ul> <li>يرجى ملاحظة أنك بحاجه إلى دفع الضمان البنكي ب</li> </ul>  |
|                                                            | <ul> <li>تأكد من تقديم معلومات دقيقة بطلبك</li> </ul>              |
|                                                            | <ul> <li>قم بتحميل جميع المستندات الداعمة ذات الصلة</li> </ul>     |
| بريد الإلكتروني مع رخصة المستودع.                          | <ul> <li>بمجرد معالجة طلبك، سوف نرسل لك إشعارا بال</li> </ul>      |
| ٽ إضافية عند الضروره.                                      | <ul> <li>ستخطركم الهيئة العامة للضرائب بطلب معلوما</li> </ul>      |
| ىرية للغاية.                                               | <ul> <li>ستبقى المعلومات التي تقدمها في هذا الطلب س</li> </ul>     |
| ن لمقرات المستودع.                                         | <ul> <li>يمكن للهيئة العامة للضرائب القيام بعملية تفتيئ</li> </ul> |
|                                                            |                                                                    |
| ابدأ الآن 🕨                                                | ♦ الخوع                                                            |

معلومات المستودع

. ة ق

|                            |                 |                            | دع الضريبي        | تعديل المستو                           |                 |                                      |
|----------------------------|-----------------|----------------------------|-------------------|----------------------------------------|-----------------|--------------------------------------|
| تصريح<br>بصحة<br>المعلومات | 7 الضمان البنكي | لصريح<br>بصحة<br>المعلومات | 5 الملخص          | ن أنظمة الرقابة و<br>إضافية<br>إضافية  | تفاصيل<br>الأمن | 1 تفاصيل<br>1 المستودع<br>1 المستودع |
|                            |                 |                            |                   |                                        |                 | تفاصيل المستودع                      |
|                            |                 | 0                          | العنوان المسجل 🜔  |                                        |                 | أنت تخزن سلعا لا تملكها              |
|                            | رقم المبنى      | الشارع                     | المنطقة           | المساحة المخصصة<br>للتخزين (متر مربع)* |                 | نوع السلع المخزنة في المستودع*       |
|                            | 12              | 154                        | 23                | 1,200                                  | ~               | مشروبات الظا 🛞 🛛 المزيد              |
|                            | البلد           | المدينة                    | صندوق البريد      |                                        | ستودع.          | 🗸 أنت تنتج سلعًا انتقائية في هذا الم |
|                            | قطر             | الدوحة                     | 30606             |                                        |                 |                                      |
|                            |                 | ىتودع* 🕥 🚯                 | إثبات تفاصيل المس | عدد الآلات والمعدات                    |                 | أنواع السلع التي يتم انتاجها         |
|                            |                 |                            |                   | 10                                     | $\sim$          | التبغ ومشتقا 🛞                       |
|                            |                 |                            |                   |                                        |                 |                                      |

تفاصيل البضائع:

| المستودع                                                            | الأمن                         | معلومات<br>إضافية | 5 الملخص | و بصحة<br>المعلومات | الضمان البنكي 🚯 بصحة<br>المعلومات                               |
|---------------------------------------------------------------------|-------------------------------|-------------------|----------|---------------------|-----------------------------------------------------------------|
| فاصيل البضائع                                                       |                               |                   |          |                     |                                                                 |
| قدير كمية وقيمة البضائع التي سيتم تذ                                | فزينها في المستودع (12 شهرًا) |                   |          |                     |                                                                 |
|                                                                     |                               |                   |          |                     |                                                                 |
| نوع البضائع                                                         |                               |                   |          |                     | إجمالي سعر البيع بالتجزنة قبل<br>الضريبة الإنتقائية (ريال قطري) |
| التبغ ومشتقاته 🕀 تفاصيل                                             | ×                             |                   |          |                     | 625,000.00                                                      |
|                                                                     |                               |                   |          |                     | 500,000.00                                                      |
| المشروبات الغازية 🕀 <b>تفاصيل</b>                                   | ×                             |                   |          |                     |                                                                 |
| المشروبات الغازية ④ <b>تفاصيل</b><br>مشروبات الطاقة ⊕ <b>تفاصيل</b> | ×                             |                   |          |                     | 1,625,000.00                                                    |

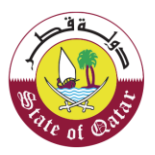

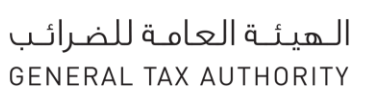

## تفاصيل أنظمة الرقابة و الأمن:

| تودع الضريبي                                                                                                    | تعديل المسآ                                                                           |
|----------------------------------------------------------------------------------------------------|---------------------------------------------------------------------------------------|
| ات 5 الملخص 6 بمحقة 7 الضمان البنكي 8 بمحقة بمحقة المعلومات المعلومات                                                                                                    | 1 تفاصيل 2 تفاصيل 3 تفاصيل انظمة الرقابة و 4 معلوما<br>1 المستودع البضائع 1 الفن      |
| تفاصيل إجراءات الأمن                                                                                                    | نظام المحاسبة ومراقبة المخزون                                                         |
| ا يحيط بالمستودع حائط من جميع الجهات وله مدخل ومخرج رئيسي واحد<br>خاضع للرقابة والاشراف                                                                                      | انتم إدارة المستودع عن طريق نظام<br>الكتروني لمراقبة المخزون                          |
| 🗸 المستودع مزود بكاميرات مراقبة                                                                                                    | 🔽 يسمح النظام بتعقب مستوى المخزون بالتفصيل في أي وقت (الكمية وأنواع                   |
| الله مناك قواعد رقابة تسمح بالتأكد من دخول و خروج الأفراد وحركة السلع من<br>والى المستودع                                                                                    | السلع)<br>السمح النظام بالرجوع إلى أي تاريخ لعرض الكميات والقيم في ذلك التاريخ        |
| <ul> <li>أؤخذ أن المستودع مؤمن وفقًا لمتطلبات الميئة العامة للضرائب لتخزين</li> <li>إنسار الانتقال قدم فق منف القدم ماقاً مفيظ مفر مناسبة.</li> </ul>                        | 🗸 يسمح النظام بتحديد السلع الانتقائية في المستودع                                     |
| السلع الألسية بالسلية بنطقة مسطلة وتعرونه و في غرونة مناكبتية<br>إن أؤكد أن المستودع مؤمن وفقا للصحة و السلامة، و أن مناك منطقة منفصلة<br>للسلع التالفة و المنتهية الصلاحية. | <ul> <li>يتعقب النظام حركة السلع</li> <li>النظام يسمح بالربط مع أنظمة أخرى</li> </ul> |
| -                                                                                                    |                                                                                       |

معلومات إضافية

| U   <b>B</b>                 | ت<br>بي: <sub>5000042291</sub> | الإسم: تتتت<br>Engl الرقم الضرر | ish 🚱       |                   |                                | ā<br>D<br>to      | <u>ضريب</u><br>hareeba |  |
|------------------------------|--------------------------------|---------------------------------|-------------|-------------------|--------------------------------|-------------------|------------------------|--|
|                              |                                |                                 | ودع الضريبي | تعديل المستر      |                                |                   |                        |  |
| تصريح<br>8 بصحة<br>المعلومات | 7 الضمان البنكي                | تصريح بصحة<br>المعلومات         | 5 الملخص    | معلومات<br>إضافية | قاصيل أنظمة الرقابة<br>و الأمن | تفاصيل<br>البضائع | تفاصيل<br>المستودع     |  |
|                              |                                |                                 |             |                   |                                | اضافية            | معلومات                |  |
|                              |                                |                                 |             |                   | 0                              | ء                 | إرفاق أي مستندات د     |  |
|                              |                                |                                 |             |                   |                                |                   | ملاحظات إضافية         |  |
|                              |                                |                                 |             |                   |                                |                   |                        |  |
|                              |                                |                                 |             |                   |                                |                   |                        |  |
|                              |                                |                                 |             |                   |                                |                   |                        |  |
|                              |                                |                                 |             |                   |                                |                   |                        |  |
|                              |                                |                                 |             |                   |                                |                   |                        |  |
| استمال م                     | ājaugā bāj                     |                                 |             | 404               |                                | _                 | 6001 b                 |  |
| jumi                         | طلط فلسوده                     |                                 |             | 48%               |                                |                   | الغوع                  |  |

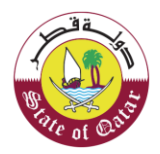

الملخص

| ىيى: 5000042291 🕅 🗠                          | الرقم الضري الس                                |                                                    | tax portal                                               |
|----------------------------------------------|------------------------------------------------|----------------------------------------------------|----------------------------------------------------------|
| تصريح<br>7) الضمان البنئي 8 بصحة<br>المعلمات | ع الصريبي<br>وي الملخص أمريح بصحة<br>المعلومات | تعديل المستود<br>معلومات<br>و الأمن إضافية         | 1 تفاصیل 2 تفاصیل<br>المستودع 1 البضائع                  |
|                                              |                                                |                                                    | الملخص                                                   |
| تعديل                                        |                                                |                                                    | 1. تفاصيل المستودع                                       |
|                                              |                                                |                                                    | التفاصيل الحالية                                         |
| إثبات<br>تفاصيل 💿 🚯<br>المستودع              | المساحة المخصصة للتخزين 1200<br>(متر مربع)     | التيغ ومشتقائه المشروبات<br>الغازية مشروبات الطاقة | أنت تخزن سلعا لا تملكما<br>نوع السلع المخزنة في المستودع |
| حفظ كمسودة إ <b>ستمرار ◄</b>                 | إلغاء                                          | 60%                                                | < رجوع                                                   |
| ت<br>يېي: 5000042291 🗟   د                   | الإسم: تتنا<br>الرقم الضر                      |                                                    | فـريــــة<br>Dhareeba<br>tox.portoi                      |
|                                              |                                                |                                                    | تفاصيل جديدة                                             |
| إثبات<br>تفاصيل 🔇 <b>0</b>                   | المساحة المخصصة للتخزين 1200<br>(متر مربع)     | التيغ ومشتقاته المشروبات<br>الغازية مشروبات الطاقة | أنت تخزن سلعا لا تملكما<br>نوع السلع المخزنة في المستودع |

| أنواع السلع التي يتم انتا | جها | التبغ ومشتقاته |        | שנג ועער פונגשנורט |                         |
|---------------------------|-----|----------------|--------|--------------------|-------------------------|
| العنوان المسجل 🚯          |     |                |        |                    |                         |
| المنطقة                   | 23  | صندوق البريد   | 30606  |                    |                         |
| الشارع                    | 154 | المدينة        | الدوحة |                    |                         |
| رقم المبنى                | 12  | البلد          | قطر    |                    |                         |
| ♦ رجوع                    | _   |                | 60%    |                    | إلغاء حفظ كمسودة إستمرا |

| صيل الحالية       |             |                                      |                                                                 |
|-------------------|-------------|--------------------------------------|-----------------------------------------------------------------|
| وع البضائع        | وحدة القياس | الكمية المقدرة للأشعر الـ 12 المقبلة | إجمالي سعر البيع بالتجزئة قبل الضريبة<br>الإنتقائية (ريال قطري) |
| التبغ ومشتقاته    | ST          | 2,500.00                             | 625,000.00                                                      |
| المشروبات الغازية | ML          | 5,000.00                             | 500,000.00                                                      |
| مشروبات الطاقة    | ML          | 1,000.00                             | 500,000.00                                                      |
| لمجموع            |             |                                      | 1,625,000.00                                                    |

٦ä

| tax portal                                                                                                    |                                                                                                    | الب 🛛 English 🕅 الر                                                                                                    | فم الضريبي: 5000042291 🕅 🗳 🕛                                                                                                    |
|----------------------------------------------------------------------------------------------------|----------------------------------------------------------------------------------------------------|----------------------------------------------------------------------------------------------------|----------------------------------------------------------------------------------------------------|
| تفاصيل جديدة                                                                                                    |                                                                                                    |                                                                                                    |                                                                                                    |
| نوع البضائع                                                                                                    | وحدة القياس                                                                                                    | الكمية المقدرة للأشعر الـ 12 المقبلة                                                                                                    | إجمالي سعر البيع بالتجزئة قبل الضريبة<br>الإنتقائية (ريال قطري)                                                                                                    |
| التبغ ومشتقاته                                                                                                    | ST                                                                                                    | 2,500.00                                                                                                    | 625,000.00                                                                                                    |
| المشروبات الغازية                                                                                                    | ML                                                                                                    | 5,000.00                                                                                                    | 500,000.00                                                                                                    |
| مشروبات الطاقة                                                                                                    | ML                                                                                                    | 1,000.00                                                                                                    | 500,000.00                                                                                                    |
| المجموع                                                                                                    |                                                                                                    |                                                                                                    | 2,750,000.0C                                                                                                    |
|                                                                                                    |                                                                                                    |                                                                                                    |                                                                                                    |
| 3. تفاصيل أنظمة ال<br>م رجوع                                                                                                    | ابة و                                                                                                    | 1                                                                                                    | تعییر<br>لغاء حفظ کمسودة <b>إستمرار &gt;</b>                                                                                                    |
| 3. تفاصيل أنظمة ال<br>بووع ►<br><u>Dhareeba</u><br>tax portei                                                                                                    | ۵۵%                                                                                                    | ا<br>الر                                                                                                    | لغاء حفظ كمسودة إستمرار ◄<br>بسمي: تتنتت<br>قم الضريبي: 5000042291 الا                                                                                                    |
| 3. تفاصيل أنظمة ال<br>بوع<br>بوع<br>فرريب<br>Dhareeba<br>لند portet                                                                                                    | ۵۵ <sup>%</sup>                                                                                                    | الر<br>الر                                                                                                    | لغاء حفظ كمسودة إستمرار ◄<br>بسمي: تتنتت<br>قم الضريبي: 5000042291 ال                                                                                                    |
| 3. تفاصيل أنظمة ال<br>برجوع<br>فرربي<br>مرربي<br>لند معام<br>لند معالية<br>نظام المحاسبة و                                                                                                    | ابة و<br>۲۰۰۰<br>إقبة المخزون                                                                                                    | ال<br>الر<br>الر<br>تفاصيل إجراءات الأمن                                                                                                    | لفاء حفظ كمسودة إستمرار ◄<br>بسم: تتتت<br>فم الضريبي: 5000042291 ال                                                                                                    |
| <ul> <li>د. تفاصيل أنظمة ال المحمة ال المحمة المحمة المحمية المحمية المحمية المحمية المحمية المحمية المحزون على المحمية المحزون المستودع على المحاوية المستودع على المحمية المحزون المستودع على المحمية المحزون المستودي على المحمية المحزون المستودي على المحمية المحزون المستودي على المحمية المحزون المستودي على المحمية المحزون المحمية المحزون المحمية المحرون المحمية المحمية المحمية المحمية المحمية المحمية المحرون المحمية المحرون المحمية المحمية محميية المحمية المحميية المحمية المحميية المحمية المح</li></ul> | ابة و<br>هري<br>اقبة المخزون<br>بريق نظام الكتروني                                                                                | ال<br>الإ<br>لام<br>تفاصيل إجراءات الأمن<br>حاصي بالمستودع حائط من ج<br>خاضع للرقابة والاشراف                                                                                                    | لغاء حفظ فمسودة إستعرار •<br>الغاء حفظ فمسودة إستعرار •<br>سم: تتنت<br>قم الضريني: 5000042291 الله الضريني الحواط<br>يوع الجهات وله مدخل ومخرج رئيسي واحد                                                                                                    |
| <ul> <li>٤. تفاصيل أنظمة ال</li> <li>٤. تفاصيل أنظمة ال</li> <li>٢. توعي</li> <li>٢. توعي</li> <li>٢. توع</li></ul>                                                                                                    | ابة و<br>هي<br>القبة المخزون<br>طريق نظام الكتروني<br>مريق نظام الكتروني<br>مريق نظام الكتروني                                    | ال المنابع المنابع منابع منابع منابع منابع منابع منابع منابع منابع منابع منابع منابع منابع منابع منابع منابع منابع منابع منابع منابع م | لغاء حفظ كمسودة إستمرار ><br>لغاء حفظ كمسودة إستمرار ><br>سم: تنتئت<br>مم الضريبي: 5000042291 الله الله الله الله الله الله الله الل                                                                                                    |
| <ul> <li>د تفاصيل أنظمة ال العمد العمد العمد العمد العمد العمد العمد المحالية المندود عمد المحالية المندود عمد المحالية المحالية المحالية المحالية المندود عمد المحالية المحالية المححالية المحالية المححالية</li></ul> | ابة و<br>∞<br>پاية المخزون<br>باقبة المخزون<br>سيوي المخزون بالتفصيل في أي وقت (الكمية<br>سيوي المخزون بالتفصيل في أي وقت (الكمية | الله المستودع ماند من ب<br>الله المستودع ماند من ب<br>المستودع ماند من ب<br>المستودع مزود بكاميراث مران<br>المستودع مزود بكاميراث مران<br>المستودع مزود بكاميراث مران<br>المستودع من بالتسمير بالتا                                                                                                    | تعسير ه<br>لفاء حفظ فمسودة إستمرار ه<br>سم: تنتئت<br>قم الضريني: 5000042291 الله الله الله الله الله الله<br>يبع الجمات وله مدخل ومخرج رئيسي واحد<br>بية<br>بية                                                                                                    |
| <ul> <li>٤. تفاصيل أنظمة ال</li> <li>٤. تفاصيل أنظمة ال</li> <li>٤. توعي فتريبة</li> <li>٢. تومين من المحالية</li> <li>٢. تم إدارة المستودع عالما المحالية المذرون</li> <li>٢. تم إدارة المستودع وأنوا المحالية المذرون</li> <li>٢. يسمح النظام بالجوي وأنوا المخام بالجوي يومي النظام بالجوي إلى يومي النظام بالجوي إلى يوميم النظام بالجوي إلى يوميم النظام بالجوي إلى يوميم النظام بالجوي إلى يوميم النظام بالجوي إلى يوميم النظام بالجوي إلى يوميم النظام بالجوي إلى يوميم النظام بالجوي إلى يوميم النظام بالجوي إلى يوميم النظام بالجوي إلى يوميم النظام بالجوي إلى يوميم النظام بالجوي إلى يوميم النظام بالجوي إلى يومي النظام بالجوي إلى يومي النظام بالجوي إلى يومي النظام بالجوي إلى يومي النظام بالجوي إلى يومي النظام بالجوي إلى يومي النظام بالخام بالجوي إلى يومي إلى إلى يومي إلى إلى إلى يومي إلى إلى إلى يومي إلى إلى إلى يومي إلى إلى إلى يومي إلى إلى إلى إلى إلى يومي إلى إلى يومي إلى إلى إلى إلى إلى يومي إلى إلى إلى إلى يومي إلى إلى إلى إلى إلى إلى إلى إلى يومي إلى إلى إلى إلى إلى إلى إلى إلى إلى إلى</li></ul>                                                                                                    | ابة و<br>∞∞<br>إقبة المخزون<br>يليق نظام الكتروني<br>سنع المخزون بالتفصيل في أي وقت (الكمية<br>سنع الانتقائية في المستودع<br>ليع  | ال<br>ال ال ال ال ال ال ال ال ال ال ال ال ال                                                                                                    | لغاء حفظ كمسودة إستمرار ><br>بيم: تتنتب<br>ميم: تتنتب<br>ميم: ترينب<br>ميم: ترينب<br>ميم: ترينام<br>ميم: ترينب<br>ميم: ترينام<br>ميم: ترينام<br>ميم: ترينام<br>ميم: ترينام<br>ميم: ترينام<br>ميم: ترينام<br>ميم: ترينام<br>ميم: ترينام<br>ميم: ترينام<br>ميم: ترينام<br>ميم: ترينام<br>ميم: ترينام<br>ميم: ترينام<br>مم: تريان ميم: تريم: ترينام<br>ميم: تري<br>ميم: تريام<br>ميم: تريام<br>ميم: تريام |

|                                                                                                    | صيل جديدة                                                                                                    |
|----------------------------------------------------------------------------------------------------|----------------------------------------------------------------------------------------------------|
| تفاصيل إجراءات الأمن                                                                                                    | ظام المحاسبة ومراقبة المخزون                                                                                                    |
| ي يحيط بالمستودع حائط من جميع الجهات وله مدخل ومخرج رئيسي واحد<br>خاضع للرقابة والاشراف                                                                                                    | تتم إدارة المستودع عن طريق نظام الكتروني<br>لمراقبة المخزون                                                                                                    |
| <ul> <li>المستودع مزود بكاميرات مراقبة</li> <li>مناك قواعد رقابة تسمح بالتأكد من دخول و خروج الأفراد وحركة السلع من<br/>وإلى المستودع</li> <li>أؤكد أن المستودع مؤمن وفقًا لمتطلبات الميئة العامة للضرائب لتخزين<br/>السلع الانتقائية بصفة منفصلة ومعزولة و في ظروف مناسبة</li> <li>أؤكد أن المستودع مؤمن وفقًا للصحة و السلامة، و أن مناك منطقة<br/>منفصلة للسلع التائفة و المنتهية الصلاحية.</li> </ul> | <ul> <li>يسمح النظام بتعقب مستوى المخزون بالتفصيل في أي وقت (الكمية<br/>وأنواع السلع)</li> <li>يسمح النظام بالرجوع إلى أي تاريخ لعرض الكميات والقيم في ذلك التاريخ</li> <li>يسمح النظام بتحديد السلع الانتقائية في المستودع</li> <li>يتعقب النظام حركة السلع</li> <li>النظام يسمح بالربط مع أنظمة أخرى</li> </ul> |

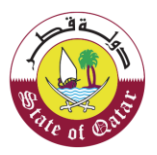

تصريح بصحة المعلومات

الهيئة العامة للضرائب GENERAL TAX AUTHORITY

|                                                            |                                    | تعديل ا           | لمستودع الضريبي |                           |                 |                         |
|------------------------------------------------------------|------------------------------------|-------------------|-----------------|---------------------------|-----------------|-------------------------|
| 1 تفاصیل 2 تفاصیل 1 البضائع 1 المستودع                     | تفاضين<br>أنظمة الرقابة<br>و الأمن | معلومات<br>إضافية | 5 الملخص        | ف تصريح بصحة<br>المعلومات | 7 الضمان البنكي | تصريح بصحة<br>المعلومات |
| تصريح بصحة المع                                            | لومات                              |                   |                 |                           |                 |                         |
| الاسم الأول                                                | الاسم الأخير                       |                   | المسمى الو      | ظيفي                      | التاريخ         |                         |
| saad                                                       | naseer                             |                   | المكلف          |                           | 29/06/2020      |                         |
| عنوان البريد الإلكتروني                                    |                                    |                   | رقم الهاتف      |                           |                 |                         |
| nmed.ossama@invenio-solutions.com                          | al                                 |                   | 50181050        | 974                       | +               |                         |
| أوافق على الأحكام والشروط<br>إقربأن المعلومات المقدمة في ه | ذا الطلب حقيقية وص                 | ىيحة.             |                 |                           |                 |                         |

شاشة رسالة التنويه

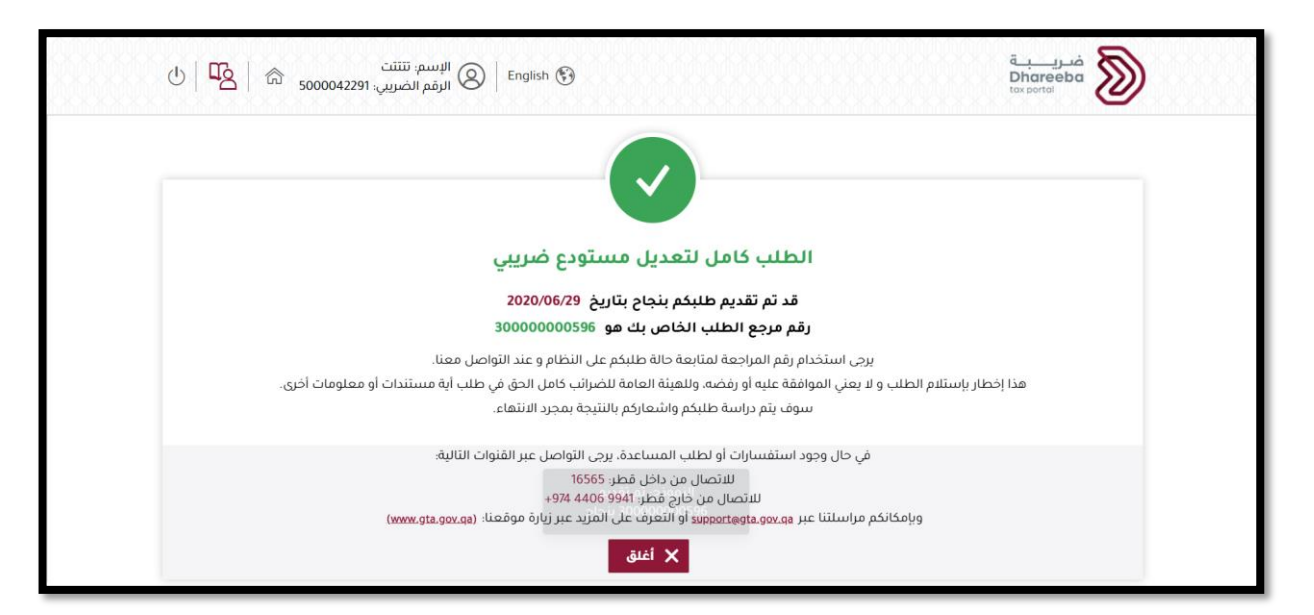

بعد إعادة إرسال النموذج للحصول على معلومات اضافية ، سيستلم المكلف رسالة على عنوان البريد الكتروني المسجل ورسالة قصيرة على رقم الجوال المسجل والاشعار على الموقع في بوابته.

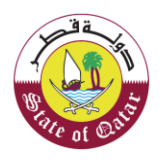

الـهيئـة العامـة للضرائـب GENERAL TAX AUTHORITY

# 4. الضمان البنكي

4.1 تقديم الضمان البنكي

بمجرد الموافقة على طلب ترخيص المستودع ، يجب على المكلف تقديم معلومات الضمان البنكي. تظهر شاشة ضمان البنك. ستظهر شاشة الضمان البنكي للمكلف فقط في حالة تمت الموافقة على طلب تسجيل المستودع من قبل موظف الهيئة العامة للضرائب.

يجب على المكلف إعادة تسجيل الدخول إلى البوابة والنقر على لوحة "المستودع" ضمن قائمة "خدمات المكلفين".

| ∪ ⊙   📭    🛂   ⋒ ₅₀ | الإسم: تلتلت<br>English 🚱   لرقم الضريبي: 000042291 |                   | فـريــــيـة<br>Dhareeba<br>tox.portoi |  |
|---------------------|-----------------------------------------------------|-------------------|---------------------------------------|--|
|                     | المكلفين التقارير أسئلة وأجوبة                      | لوحة التحكم خدمات |                                       |  |
|                     |                                                     |                   | لوحة التحكم / <b>خدمات المكلفين</b>   |  |
| Objection request   | المستودع<br>إدارة المستودعات الضريبية               | عمليات السداد     | الإقرارات                             |  |
|                     |                                                     | طلبات             | التسجيل كممثل المكلف                  |  |
|                     |                                                     |                   | 8 <b>°</b>                            |  |

تظهر شاشة "إدارة المستودعات" يجب على المكلف إختيار طلب المستودع في حالة "ضمان بنكي" ليقوم بعد ذلك بتعبئة معلومات الضمان البنكي.

يتم تفعيل زر التعديل والحذف .

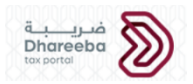

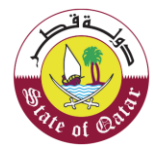

|      |                     |                                      |                                                      |                                                                                                    | ىتودعات                                                                                                    | إدارة المى                                                                                                    |
|------|---------------------|--------------------------------------|------------------------------------------------------|----------------------------------------------------------------------------------------------------|----------------------------------------------------------------------------------------------------|----------------------------------------------------------------------------------------------------|
|      | Actions             | ې الحالة 😚                           | 7 Process Name                                       | المنط<br>قة الشارع المبنى                                                                                                    | رقم الرخصة                                                                                                    | رقم الطلب                                                                                                    |
|      | 5 × 1               | الضمان البنكي                        |                                                      |                                                                                                    |                                                                                                    | 20000003457                                                                                                    |
|      |                     |                                      |                                                      |                                                                                                    |                                                                                                    |                                                                                                    |
|      |                     |                                      |                                                      |                                                                                                    |                                                                                                    |                                                                                                    |
|      |                     |                                      |                                                      |                                                                                                    |                                                                                                    |                                                                                                    |
|      |                     |                                      |                                                      |                                                                                                    |                                                                                                    |                                                                                                    |
|      |                     |                                      |                                                      |                                                                                                    |                                                                                                    |                                                                                                    |
|      |                     |                                      |                                                      |                                                                                                    |                                                                                                    |                                                                                                    |
| _    |                     |                                      |                                                      |                                                                                                    |                                                                                                    | a                                                                                                    |
| hana |                     |                                      |                                                      |                                                                                                    | a -                                                                                                    | 8                                                                                                    |
| 5 6  | م<br>5000042291 : c | Englis الإسم: تتتتت<br>الرقم الضريبي | ih 🚱                                                 |                                                                                                    | Dha<br>tox po                                                                                                    |                                                                                                    |
|      |                     |                                      |                                                      |                                                                                                    |                                                                                                    |                                                                                                    |
|      |                     |                                      | ىز ىلى                                               |                                                                                                    |                                                                                                    |                                                                                                    |
|      |                     |                                      | <u></u>                                              | لجين استنتودع الك                                                                                                    | ، صدین س                                                                                                    | تعتيمات                                                                                                    |
|      |                     |                                      | <u> </u>                                             | دء التطبيق المستعلولاع المع                                                                                                    | تعلیمات وفهمها قبل ب                                                                                                    | <b>لغلیما ل</b>                                                                                                    |
|      |                     |                                      | <b>حيب بي</b><br>إجعة النهائية لطلبكم                | يج <b>يري المستعودع الحدة</b><br>دء التطبيق<br>ان البنكي بعد المراجعة الأولية لمتابعة الم                                                                                                    | تعليمات وفهمها قبل ب<br>نك بحاجه إلى دفع الضم                                                                                                    | یجب قراءة هذه الا<br>بجب قراءة هذه الا<br>برجی ملاحظة أن                                                                                                    |
|      |                     |                                      | <b>میں ب</b>                                         | دء التطبيق<br>ان البنكي بعد المراجعة الأولية لمتابعة المر                                                                                                    | تعليمات وفهمها قبل ب<br>نك بحاجه إلى دفع الضم<br>معلومات دقيقة بطلبك                                                                                                    | يجب قراءة هذه الا<br>يجب قراءة هذه الا<br>بيرجي ملاحظة أ<br>عاكد من تقديم                                                                                                    |
|      |                     |                                      | <b>ير ب</b> ي بي المانية لطلبكم                      | دء التطبيق المستعود ع التعاي<br>ان البنكي بعد المراجعة الأولية لمتابعة المر<br>ذات الصلة                                                                                                    | تعليمات وفهمها قبل التعليمات<br>نك بحاجه إلى دفع الضم<br>معلومات دقيقة بطلبك<br>يع المستندات الداعمة ا                                                                                                    | يجب قراءة هذه الا<br>يجب قراءة هذه الا<br>• يرجى ملاحظة أ<br>• قم بتحميل جم                                                                                                    |
|      |                     |                                      | <b>يور ي</b><br>إجعة النعائية لطلبكم<br>إدع.         | دء التطبيق المستعود ع التعليم<br>ان البنكي بعد المراجعة الأولية لمتابعة المر<br>ذات الصلة<br>إشعارا بالبريد الإلكتروني مع رخصة المستر<br>ب معاممات إضافية عند الضرورة.                                     | تعليمات وفهمها قبل ا<br>نك بحاجه إلى دفع الضم<br>معلومات دفيقة بطلبك<br>يع المستندات الداعمة ،<br>طلبك. سوف نرسل لك<br>نية العامة للضارب بط                                                                               | يجب قراءة هذه ال<br>يجب قراءة هذه ال<br>• تاكد من تقديم<br>• قم بتحميل جم<br>• بمجرد معالجة<br>• ستخط كم اله                                                                                                    |
|      |                     |                                      | •••• ₽<br>إجعة النعائية لطلبكم<br>إدع.               | دء التطبيق<br>ان البنكي بعد المراجعة الأولية لمتابعة الم<br>ذات الصلة<br>إشعارا بالبريد الإلكتروني مع رخصة المستر<br>ب معلومات إضافية عند الضروره.                                                         | تعليمات وفهمها قبل المعلم<br>نك بحاجه إلى دفع الضم<br>معلومات دفيقة بطليك<br>يع المستندات الداعمة،<br>ليو العامة للضرائب بطل<br>مات التي تقدمها في هذ                                                                     | يجب قراءة هذه الا<br>يجب قراءة هذه الا<br>• تأكد من تقديم<br>• قم بتحميل جم<br>• بمجرد معالجة<br>• ستخطركم اله<br>• ستش المعلو                                                                                                    |
|      |                     |                                      | سب ي<br>إجعة النمائية لطليكم<br>يدع.                 | دء التطبيق<br>ان البنكي بعد المراجعة الأولية لمتابعة الم<br>ذات الصلة<br>ب معلومات إضافية عند الضروره.<br>11 الطلب سرية للغاية.<br>ملية تفتيش لمقرات المستودع.                                             | تعليمات وفهمها قبل ب<br>نك بحاجه إلى دفع الضم<br>معلومات دقيقة بطليك<br>يع المستندات الداعمة،<br>ينة العامة للضرائب بطل<br>مات التي تقدمها في هذ<br>عامة للضرائب القيام بع                                                | ليجب قراءة هذه ال<br>يجب قراءة هذه ال<br>• تاكد من تقديم<br>• قم بتحميل جم<br>• بمجرد معالجة<br>• ستخطركم اله<br>• يمكن للهيئة ال                                                                                                    |
|      |                     |                                      | بيعة النمائية لطليكم<br>إجعة النمائية لطليكم<br>بدع. | دء التطبيق<br>ان البنذي بعد المراجعة الأولية لمتابعة الم<br>ذات الصلة<br>إشعارا بالبريد الإلكتروني مع رخصة المستو<br>ب معلومات إضافية عند الضروره.<br>ا الطلب سرية للغاية.<br>ملية تفتيش لمقرات المستودع.  | تعليمات وفهمها قبل ب<br>نك بحاجه إلى دفع الضم<br>معلومات دقيقة بطليك<br>يع المستندات الداعمة .<br>طلبك، سوف ترسل لك<br>ينة العامة للضرائب بطا<br>مات التي تقدمها في هذ                                                    | بیجب قراءة هذه الا<br>بیجب قراءة هذه الا<br>انکد من تقدیم<br>من تقدیم<br>من ت<br>من ت<br>من ت |
|      |                     |                                      | <b>بيي ي</b><br>إجعة النمائية لطليكم<br>يدع.         | دء التطبيق<br>ان البنكي بعد المراجعة الأولية لمتابعة الم<br>تات الصلة<br>إشعارا بالبريد الإلكتروتي مع رخصة المستر<br>نب معلومات إضافية عند الضروره.<br>ا الطلب سرية للغاية.<br>ملية تفتيش لمقرات المستودع. | تعليمات وفهمها قبل ب<br>نك بحاجه إلى دفع الضم<br>معلومات دقيقة بطلبك<br>يع المستندات الداعمة،<br>يو المستندات الداعمة،<br>طلبك، سوف نرسل لك<br>طبك، العامة للضرائب بطل<br>مات التي تقدمها في هذ<br>عامة للضرائب القيام بع | ليجب قراءة هذه الا<br>يجب قراءة هذه الا<br>• تاكد من تقديم<br>• تاكد من تقديم<br>• يمجرد معالجة<br>• ستبغض المعلو<br>• يمكن للهيئة ال                                                                                                    |

سيتم احتساب مبلغ الضمان البنكي باستخدام الصيغة: -

مبلغ الكفالة البنكية = مجموع ضريبة الاستهلاك المستحقة × 25٪

يظهر مبلغ الكفالة المالية في حالة العرض ولا يستطيع المكلف تغييره. يقوم الملف بتعبئة الحقول التالي :

- البنك الذي تسخدمه الشركة
  - تاريخ الإنتهاء
  - تاريخ إنتهاء الصلاحية

٦ä

|                       | <u>xxxxxxxxxx7xx7xxxx</u>                            | الضريبي                                             | تسجيل المستودع ا          |                                 |                      |                    |
|-----------------------|------------------------------------------------------|-----------------------------------------------------|---------------------------|---------------------------------|----------------------|--------------------|
| تصريح بص<br>المعلومات | 7 تصريح بصحة<br>المعلومات                            | تات و الملخص<br>ة                                   | معلوم<br>الطلب 5 إضافي    | تفاصيل أنظمة<br>الرقابة و الأمن | تفاصيل<br>البضائع    | تفاصيل<br>المستودع |
|                       |                                                      |                                                     |                           |                                 | لبنكي                | الضمان ا           |
| *;                    | تاريخ انتهاء الصلاحية                                | خ النفاذ*                                           | تاري                      | رقم المراجعة*                   | نستخدمه الشركة*      | حدد البنك الذي أ   |
|                       | 30/06/2020                                           | 01/06/202                                           | 20                        | 123456789                       | عدود 🗸               | يونايتد بنك المد   |
|                       |                                                      |                                                     |                           |                                 | ي(ر.ق)*              | مبلغ الضمان البنكر |
| ())                   | لر المرتبطة بالسلع الانتقائية التي<br>ستودع الضريبي* | مان بنكي لتغطية المخاد<br>، انتاجها أو تخزينها بالم | يتم                       |                                 |                      | 406,250.00         |
|                       | لموافقة على طلبكم                                    | لا تتجاوز 5أيام من تاريخ                            | بئة العامة للضرائب في مدة | الضمان البنكي إلى الهي          | الورقية الأصلية من ا | يرجى تقديم الوثيقة |

## 4.2 تصريح بصحة المعلومات:

عند وضع علامة في مربع الموافقة على الشروط والأحكام، سيتم تفعيل زر "**تقديم**" ومن ثم يقوم المكلف بتقديم نموذج الطلب.

|                             | تفاصيل                                        | نعدیل ا           | لمستودع الصريبي |                           |                 |                         |
|-----------------------------|-----------------------------------------------|-------------------|-----------------|---------------------------|-----------------|-------------------------|
| أفاصيل المستودع             | تفاصيل <u>عنمة الرقابة</u><br>البضائع و الأمن | معلومات<br>إضافية | 5 الملخص        | و تصريح بصحة<br>المعلومات | 🚺 الضمان البنكي | تصريح بصحة<br>المعلومات |
| تصريح بصحة ال               | المعلومات                                     |                   |                 |                           |                 |                         |
| الاسم الأول                 | الاسم الأخير                                  |                   | المسمى الوذ     | ظيفي                      | التاريخ         |                         |
| saad                        | naseer                                        |                   | المكلف          |                           | 30/06/2020      |                         |
| عنوان البريد الإلكتروني     |                                               |                   | رقم الهاتف      |                           |                 |                         |
| ssama@invenio-solutions.com | ahmed.ossa                                    |                   | 50181050        | 974                       |                 |                         |
| 🗸 أوافق على الأحكام والشروط | ط                                             |                   |                 |                           |                 |                         |
| مرقعا المقامعات المقام      | وروقة وذاالطار وقرقية ومر                     | ā                 |                 |                           |                 |                         |
|                             | للدمة في هذا التكتب حقيقية وتع                | ميت.              |                 |                           |                 |                         |

الهيئة العامة للضرائب GENERAL TAX AUTHORITY

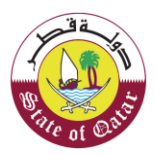

#### 4.3 رسالة تنويه

عند النقر على زر "**تقديم**" ستظهر شاشة رسالة تنويه باكتمال طلب تسجيل المستودع وتحمل الرقم المرجعي للطلب.

| الإسم: الحازم 🕜 الإسم: الحازم 🖄 🖗 U الرقم الضريبي: 5000039578 🕅 Source 🕅                                                                  | ضريبة<br>ضريبة<br>Dhareeba                              |
|----------------------------------------------------------------------------------------------------|---------------------------------------------------------|
|                                                                                                    |                                                         |
| اكتمال طلب تسجيل مستودع صريبي                                                                                                    |                                                         |
| قد تم تقديم طلبكم بنجاح بتاريخ 2020/06/10                                                                                                 |                                                         |
| رقم مرجع الطلب الخاص بك هو 20000003457                                                                                                    |                                                         |
| يرجى استخدام رقم المراجعة لمتابعة حالة طلبكم على النظام و عند التواصل معنا.                                                               |                                                         |
| ستلام الطلب و لا يعني الموافقة عليه أو رفضه، وللهيئة العامة للضرائب كامل الحق في طلب أية مستندات أو معلومات أخرى.                         | هذا إخطار بإنا                                          |
| سوف يتم دراسة طلبكم واشعاركم بالنتيجة بمجرد الانتهاء.                                                                                     |                                                         |
| في حال وجود استفسارات أو لطلب المساعدة، يرجى التواصل عبر القنوات التالية؛                                                                 |                                                         |
| للاتصال من داخل قطر: 16565                                                                                                    |                                                         |
| للاتصال من خارج قطر: 4406 9941 4/9+<br>وبامكانكم مراسبلتنا عبر supportsata.gov.ga أو التعرف على المزيد عبر زبارة موقعنا: (www.gta.gov.ga) |                                                         |
| اغلق 🗙                                                                                                    | Activate Windows<br>Go to Settings to activate Windows. |

بعد تقديم معلومات الضمان البنكي، سيتلقى المكلف رسالة على البريد الالكتروني المسجل، ورسالة نصية على رقم الجوال المسجل وإخطارا في الموقع على بوابته.

في حالة قام موظفي الهيئة العامة للضرائب باعادة الطلب من المكلف لارسال معلومات اضافية، سيتلقى المكلف رسالة على البريد الالكتروني المسجل ، كما سيتلقى رسالة نصية على رقم الجوال المسجل وإخطارا على الموقع في بوابته.

#### رفض طلب تسجيل مستودع ضريبي

عندما يرفض موظف الضريبة طلب التسجيل لاسباب معينة، سيتلقى المكلف رسالة على البريد الإلكتروني، رسالة نصية على رقم الجوال المسجل، وإخطارا على الموقع في بوابته.

رفض طلب الضمان البنكي:

عندما يرفض موظف الضريبة طلب الضمان البنكي لاسباب معينة، سيتلقى المكلف رسالة على البريد الإلكتروني، رسالة نصية على رقم الجوال المسجل، واخطارا على الموقع في بوابته.

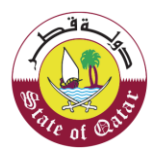

## الـهيئـة العامـة للضـرائـب GENERAL TAX AUTHORITY

## الإخطارات التي يستلمها المكلف عند تقديم طلب تسجيل المستودع

يستلم المكلف من الهيئة العامة للضرائب إخطارات بعد تقديم طلب التسجيل وتكون عن طريق رسالة نصية قصيرة، رسالة بريد إلكتروني، أو من بوابة المكلف

الإخطارات التي يستلمها المكلف بعد تقديم طلب التسجيل:

- عندما يقوم المكلف بتقديم الطلب.
  - 2. عندالموافقة على الطلب
    - 3. عند رفض الطلب
- 4. عند طلب معلومات إضافية من المكلف لإستكمال الطلب
  - عند إستلام الهيئة للمعلومات الإضافية المطلوبة

## 5.1 خطوات فتح وعرض الاخطارات على بو ابة المكلف

يجب على المكلف الدخول إلى بوابته والنقر على قائمة "إخطاراتي" لعرض جميع الاشعارات التي يستلمها:

|                |                            | أسئلة وأجوبة                            | لكلفين التقارير                   | خدمات الم | لوحة التحكم                   |                                |                                     |
|----------------|----------------------------|-----------------------------------------|-----------------------------------|-----------|-------------------------------|--------------------------------|-------------------------------------|
|                |                            |                                         |                                   |           |                               |                                | لوحة التحكم                         |
|                | إدارة الموظفين             | الشخصي                                  | تعديل ملفي                        |           | شهادتي                        |                                | إخطارائي<br>المعلومات والإجراءات    |
| ~              |                            | <b>F</b>                                | تعديل التسجيل<br>عرض              | *         |                               | <b>★</b> ] 2                   | إخطارات المعلومات<br>إخطارات المهام |
|                |                            |                                         |                                   |           | إدارة ممثلي المكلف            |                                | ملفي الشخصي                         |
|                |                            |                                         |                                   | 2         | تعيين<br>إنهاء الخدمات        | ≡₀                             | معلوماتي                            |
| ሆ   <b>፲</b> ሬ | باحدة فبيفدجش<br>500004754 | الإسم: النافذة الو<br>الرقم الضريبي: 18 | English 🚱                         |           |                               |                                | فريبة<br>Dhareeba<br>tox portol     |
|                |                            |                                         |                                   |           |                               |                                | إخطاراتي<br>≡                       |
|                |                            |                                         |                                   |           |                               |                                |                                     |
|                | ⊽ تصنيف                    | ∑ نوع الضريبة                           | ۲ موضوع                           |           | 🛛 نوع الطلب                   | رقم المراجعة $ abla$           | ∀ تاريخ                             |
| <u>+</u>       | ⊽ تصنيف<br>معلوماني        | ⊽ <b>نوع الضريبة</b><br>شامل            | √ <b>موضوع</b><br>التسجيل- موافقة |           | ⊽ <b>نوع الطلب</b><br>التسجيل | ۲ رقم المراجعة<br>100000012088 | ۲ تاریخ<br>29/06/2020               |

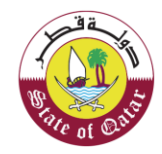

الـهيئـة العامـة للضـرائـب GENERAL TAX AUTHORITY

## 5.2 البطاقة الضريبية

يمكن للمكلف ضمن لوحة التحكم عبر بوابته تنزيل وطباعة البطاقة الضرببة من لوحة "شهاداتي".

|                    | لوحة التحكم            | دمات المكلفين | التقارير أسئلة    | وأجوبة         |   |
|--------------------|------------------------|---------------|-------------------|----------------|---|
| التحكم             |                        |               |                   |                |   |
| عطاراتي            | شهادتي                 |               | تعديل ملفي الشخصي | إدارة الموظفين |   |
| معلومات والإجراءات |                        |               |                   |                |   |
|                    |                        | *•            | تعديل التسجيل     |                | 4 |
| طارات المهام       |                        |               | عرض               |                |   |
| للفي الشخصي        | إدارة ممثلى المكلف     |               |                   |                |   |
|                    |                        |               |                   |                |   |
| =0                 | 60.0.0°                |               |                   |                |   |
| علوماتي            | تعيين<br>إنهاء الخدمات | B             |                   |                |   |

|          |                 |         |                               |                          |               |                       | مستنداني   |
|----------|-----------------|---------|-------------------------------|--------------------------|---------------|-----------------------|------------|
|          |                 |         |                               |                          |               |                       | Ţ          |
| ö        | √ صلاحية الشهاد | ⊽ تصنيف | √ نوع الضريبة                 | √ موضوع                  | 🖓 نوع الشهادة | √ رقم التعريف الضريبي | ⊽ تارىخ    |
| <u>+</u> | 31/12/9999      | شهادة   | ضريبة انتقائية,ضريبة<br>الدخل | شهادة تسجيل مكلف<br>جديد | التسجيل       | 5000047548            | 29/06/2020 |
|          |                 |         |                               |                          |               |                       |            |
|          |                 |         |                               |                          |               |                       |            |
|          |                 |         |                               |                          |               |                       |            |
|          |                 |         |                               |                          |               |                       |            |
|          |                 |         |                               |                          |               |                       |            |

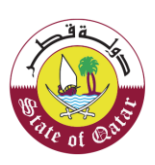

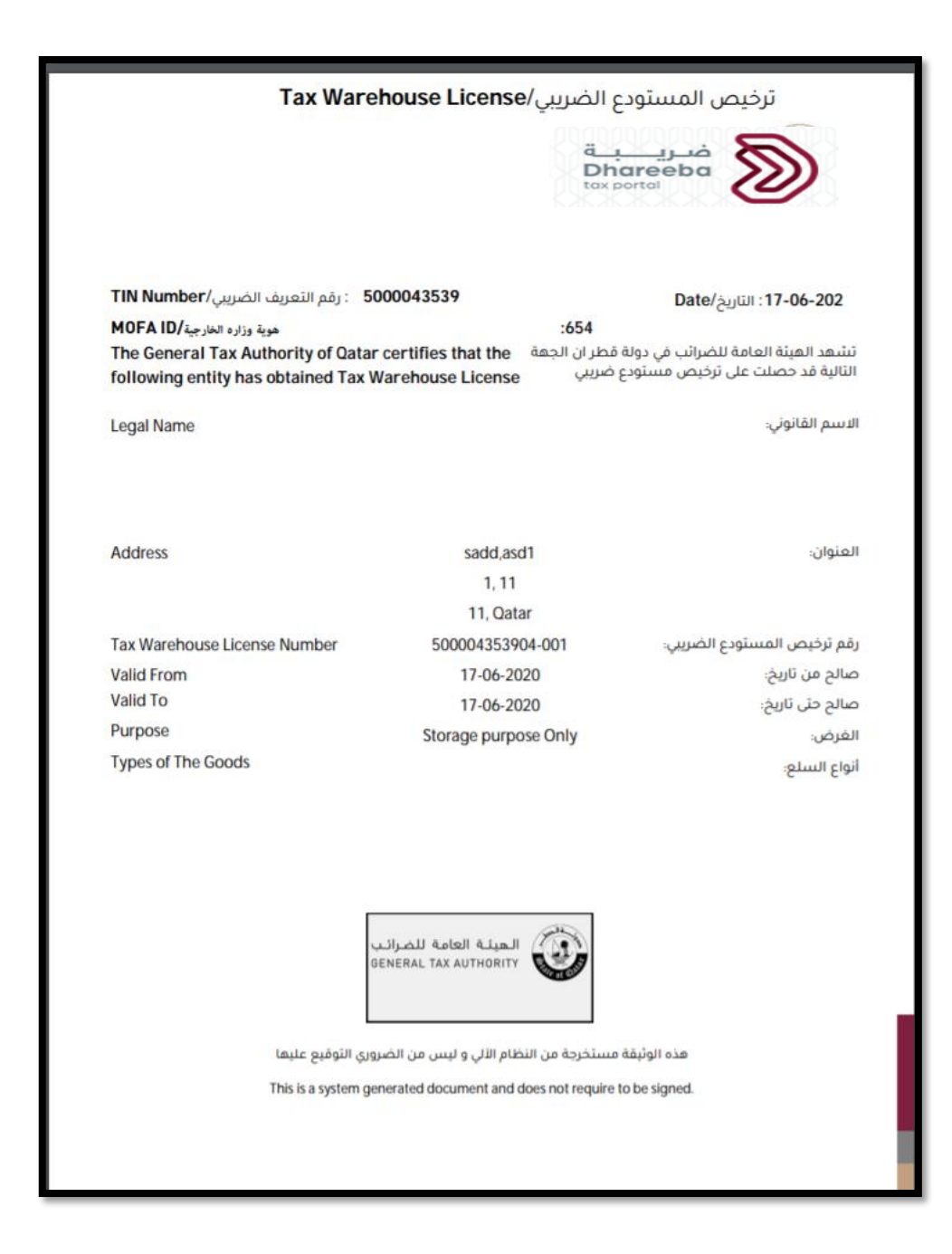